# BAB IV

# HASIL DAN PEMBAHASAN

#### 4.1 Perancangan Aplikasi

Dalam perancangan aplikasi *Game* Cagar Budaya ini, peneliti menggunakan metode pengembangan sistem yaitu *Agile Extremme Programming* (XP) yang terdiri dari 4 tahapan, yaitu planning, *Design*, *Coding* dan *testing*. Pelaksanaan keseluruhan prosedur pengembangan penelitian ini secara rinci dapat dilihat sebagai berikut:

### 4.1.1 Planning (Perencanaan)

Dimulai dari tahap awal yaitu planning atau perancangan, aplikasi ini diperuntukkan bagi anak kelas IV SD/MI yang sedang mempelajari mata pelajaran Sejarah atau yang di kenal dengan mata pelajaran IPS. Berdasarkan rencana pelaksanaan pembelajaran (RPP) kelas IV yang ada di SD N 01 Krapyak, tujuan dari belajar mata pelajaran IPS ini agar siswa lebih mengenal, menambah pengetahuan bentuk dari cagar budaya dan dapat mengetahui cara untuk melestarikan serta melindungi cagar budaya yang ada.

Dengan adanya aplikasi ini akan menjadi media pembelajaran yang akan membantu guru dalam kegiatan belajar mengajar karena dengan adanya *game* edukasi akan memberikan pengetahuan siswa tentang mata pelajaran IPS, khususnya pada materi sejarah Cagar Budaya, sehingga siswa dapat mengetahui cara untuk melestarikan serta melindungi cagar budaya yang ada.

### 4.1.2 Alat dan bahan yang dibutuhkan

### 1) Alat

Peralatan yang digunakan dalam pembuatan game Cagar Budaya ini adalah sebagai berikut :

a. Perangkat Keras (Hardware)

Perangkat keras merupakan kebutuhan utama yang wajib ada dalam perancangan sebuah sistem. Adapun perangkat keras yang digunakan dalam membangun aplikasi ini yaitu berupa laptop dan *smartphone* dengan sistem android dengan spesifikasi sebagai berikut :

1) Laptop

|    | Sistem Operasi  | : Windows 7 Ultimate 64 bit      |
|----|-----------------|----------------------------------|
|    | Processor S     | : Intel(R) Core(TM) i5-2540M CPU |
|    |                 | @2.6GHz (4CPUs)                  |
|    | Memori          | : 4096MB RAM                     |
| 2) | Smartphone      |                                  |
|    | Sistem Operasi  | : Android 7.1.2 (Nougat)         |
|    | Jaringan        | : GSM/CDMA/LTE                   |
| B  | GPS             | : Yes, with A-GPS, GLONASS, BDS  |
|    | Ukuran Layar    | : IPS LCD 5,5 inci               |
| 7  | Processor / RAM | I : Octa-Core 2.0 GHz / 3.00 GB  |

b. Perangkat Lunak (Software)

Adapun perangkat lunak atau *software* yang digunakan dilaptop adalah :

- Windows 10 Pro
- Construct 2
- Cordova
- Web Browser Google Chrome
- Corel Draw X7

### 2) Bahan

Adapun bahan-bahan yang akan digunakan dalam perancangan *game* Cagar Budaya berbasis android ini antara lain :

a) Materi tentang Sejarah Candi Borobudur.

Materi yang digunakan dalam *game* Cagar Budaya di ambil dari buku paket yang digunakan dalam kegiatan belajar mengajar di SD N 01 Krapyak.

b) Assets berupa gambar dan video untuk perancangan aplikasi.

Asset yang digunakan dalam perancangan game Cagar Budaya ini berupa gambar dan juga video pembelajaran tentang sejarah candi borobudur. Selain itu, juga ada musik yang digunakan sebagai backsound dalam aplikasi game.

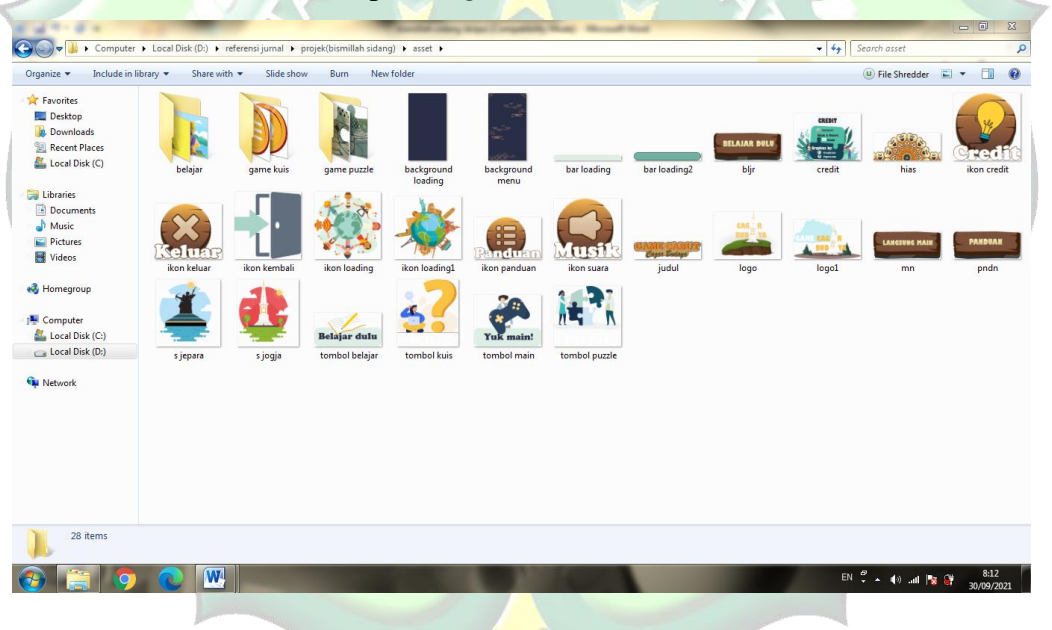

Gambar 4. 1 Asset Gambar danVideo

c) Assets berupa musik untuk latar belakang game Cagar Budaya

Assets musik yang digunakan dalam aplikasi game Cagar budaya ini berfungsi sebagai musik latar belakang game sehingga game menjadi lebih menarik.

#### 3) Kebutuhan Fungsionalitas Sistem

Kebutuhan yang akan disediakan dalam aplikasi ini untuk pengguna antara lain :

- Pengguna dapat mengetahui sejarah dari Candi Borobudur dan Masjid Mantingan.
- b. Pengguna dapat mengetahui bentuk dari cagar budaya dalam bentuk gambar.
- c. Penggguna dapat mempelajari bagai mana agar dapat merawat cagar budaya yang ada.
- d. Pengguna dapat bermain sambil belajar sehingga tidak menimbulkan rasa bosan dan jenuh.

### 4) Kebutuhan Non Fungsional Sistem

Kebutuhan non-fungsional merupakan yang tidak langsung berhubungan dengan spesifik yang disediakan oleh sistem. Kebutuhan ini berhubungan dengan properti sistem yang muncul belakangan, seperti keandalan, waktu tanggap dan penempatan pada media penyimpanan. Kebutuhan non-fungsional aplikasi ini antara lain :

- a. Aplikasi ini dapat berjalan di sistem android minimal versi 5.0, yaitu *Lollipop*.
- b. Aplikasi akan berjalan lebih optimal bila dijalankan pada *device* dengan layar 5 inci dengan resolusi 1080 x 1920 *pixels*.

# 4.2 Design (Perancangan)

### 4.2.1 Desain Perancangan Asset

Pada tahap desain pembuatan asset, peneliti menggunakan aplikasi Corel Draw X7 untuk membuat assetnya. Berikut ini adalah proses dalam pembuatan asset pada Corel Draw X7.

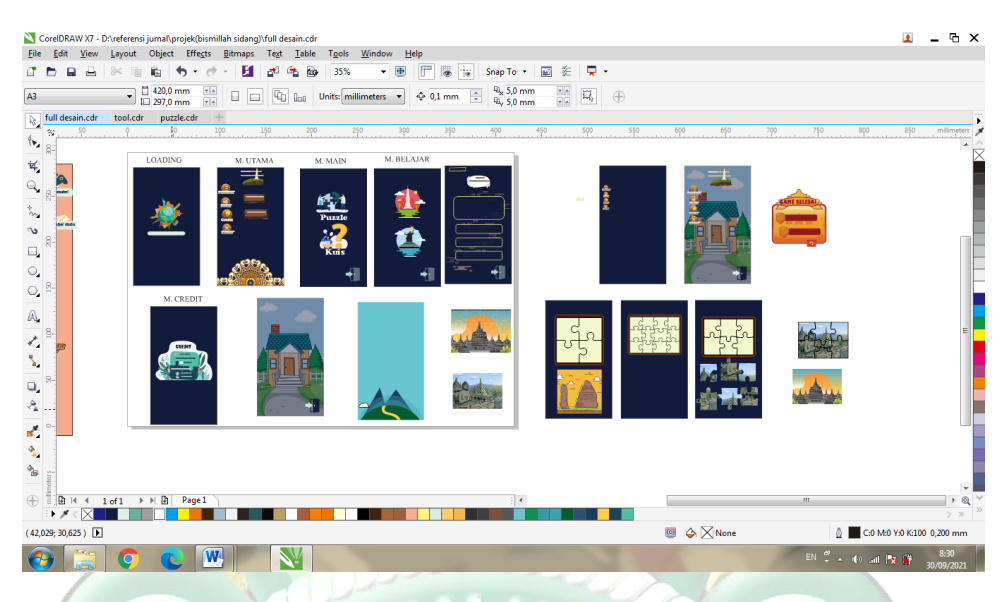

Gambar 4. 2 Pembuatan asset pada Corel Draw X7

# 4.2.2 Pengumpulan Desain

Pada tahapan ini, yaitu mengumpulkan semua asset yang telah dibuat menggunakan *software* desain yaitu Corel Draw X7. Asset yang dikumpulkan meliputi *background, icon*, tombol dan gambar yang akan disajikan dalam aplikasi. Semua hasil desainnya berformat *portable network grapichs* (.png) karena hasil gambar dengan format png ukuran gambar lebih kecil sehinnga akan membuat aplikasi lebih ringan dan gambar yang dihasilkan lebih jelas.

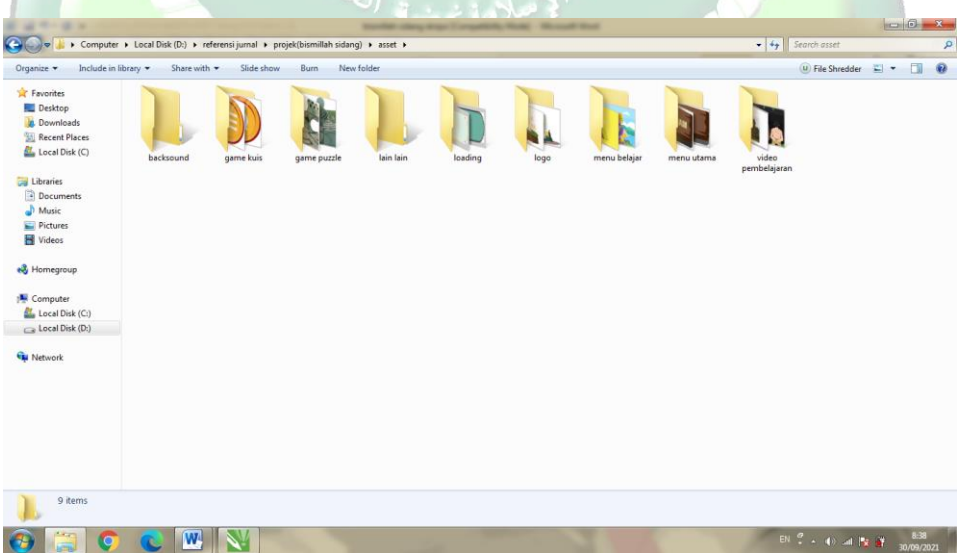

Gambar 4. 3 Kumpulan Asset

# 4.2.3 Desain Pemodelan System

# 4.2.3.1 Use Case Diagram

*Use case diagram* mendefinisikan semua yang ada dalam game Cagar Budaya. *Use case diagram* menunjukkan adanya sebuah interaksi antara user dan sistem, dimana user adalah pengguna dan sistem adalah Aplikasi game Cagar Budaya.

Use case diagram dapat dilihat pada gambar berikut ini :

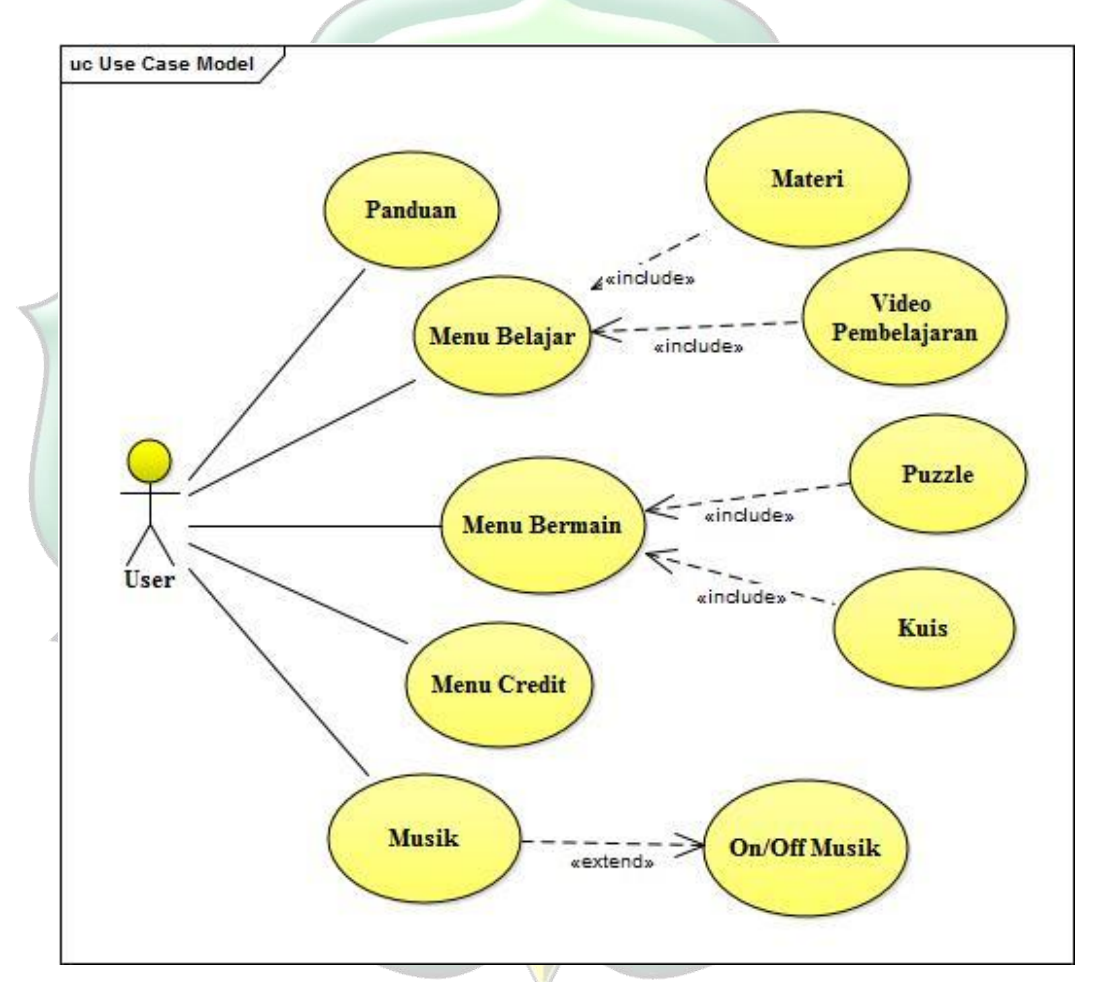

Gambar 4. 4 Use Case diagram

Deskripsi *Use Case Diagram* dari gambar diatas dijelaskan lebih detail pada tabel berikut :

| I | Akto | tor : Pemain ( <i>Player</i> ) |                                                                                                    |  |  |  |  |  |
|---|------|--------------------------------|----------------------------------------------------------------------------------------------------|--|--|--|--|--|
| Ī | No   | Use Case                       | Deskripsi                                                                                                    |  |  |  |  |  |
|   | 1.   | Pilih Menu                     | Pengguna dapat memilih menu yang ingin dituju.                                                                                                    |  |  |  |  |  |
|   | 2.   | Pilih Belajar                  | Pengguna memilih media pembelajaran yang<br>ingin dipelajari, baik menonton video<br>pembelajaran maupun membaca materi<br>pembelajaran.                                     |  |  |  |  |  |
|   | 3.   | Pilih Video<br>Pembelajaran    | Pengguna memilih untuk menonton video<br>pembelajaran yang telah disediakan, yaitu<br>berisikan materi tentang sejarah dari Candi<br>Borobudur dan Sejarah Masjid Mantingan. |  |  |  |  |  |
|   | 4.   | Pilih Menu Bermain             | Pengguna memilih game yang ingin dimainkan.                                                                                                    |  |  |  |  |  |
| 4 | 5.   | Game Puzzle                    | Pemain harus menyusun gambar sesuai gambar yang telah di tentukan.                                                                                                    |  |  |  |  |  |
| - | 6.   | Game Kuis                      | Pemain bermain game kuis yang harus<br>dijawab dengan benar sesuai dengan bacaan<br>soalnya.                                                                                 |  |  |  |  |  |
| - | 7.   | Menu Credit                    | Pengguna dapat melihat informasi tentang<br>pihak - pihak yang telah membantu dalam<br>pembuatan aplikasi.                                                                   |  |  |  |  |  |
| • | 8.   | Menu Panduan                   | Pengguna dapat membaca panduan mengenai<br>aplikasi game Cagar badaya, dimulai dari<br>petunjuk belajar, cara bermain, sampai<br>keluar dari aplikasi game.                  |  |  |  |  |  |

Tabel 4. 1 Deskripsi Use Case

### 4.2.3.2 Activity Diagram

1) Activity Diagram Menu Belajar

Activity diagram memberikan sebuah gambaran tentang bagaimana kinerja sistem aplikasi saat pengguna menjalankannya. Activity diagram lebih berfokus pada aktivitas apa saja yang dapat dilakukan oleh sistem, bukan apa yang dilakukan aktor.

Berikut ini adalah activity diagram dari game edukasi Cagar Budaya.

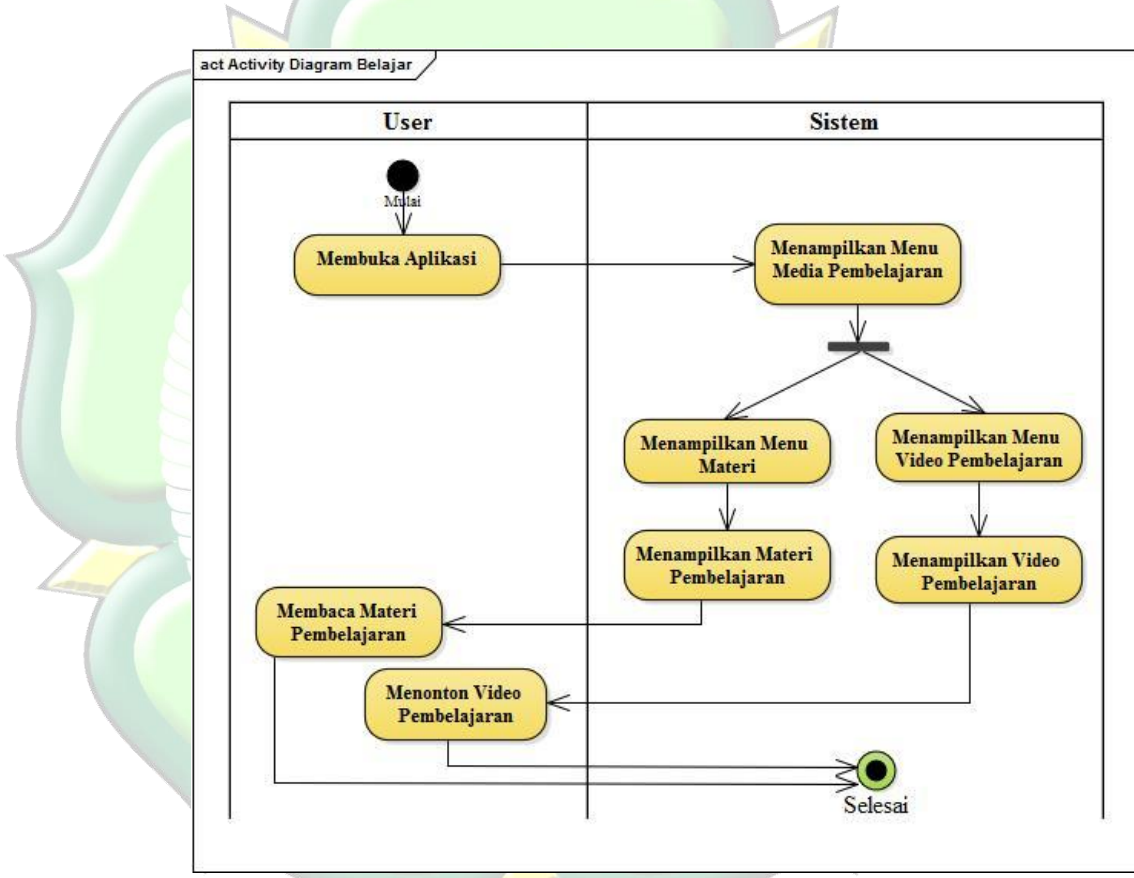

Gambar 4. 5 Activity Diagram Menu Belajar

# 2) Activity Diagram Menu Bermain

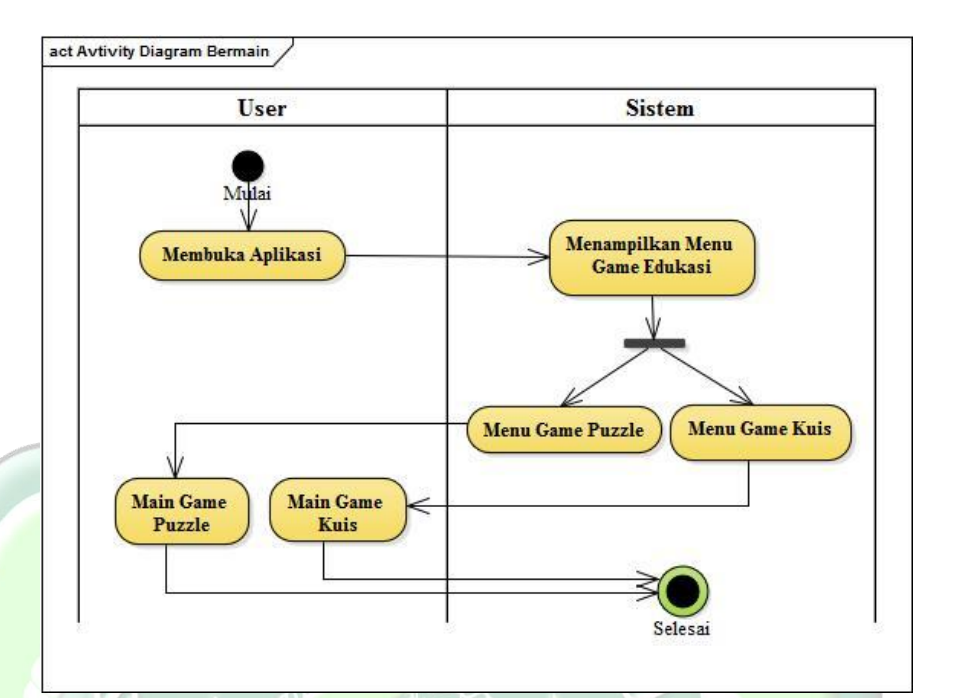

Gambar 4. 6 Activity Diagram Menu Bermain

# 4.2.3.3 Sequence Diagram

Sequence diagram merupakan sebuah gambaran skenario atau rangkaian langkah-langkah yang dilakukan sebagai respon dari sebuah elemen untuk menghasilkan keluaran tertentu. Sequence diagram disusun berdasarkan urutan waktu.

Berikut ini adalah sequence diagram dari game edukasi Cagar Budaya.

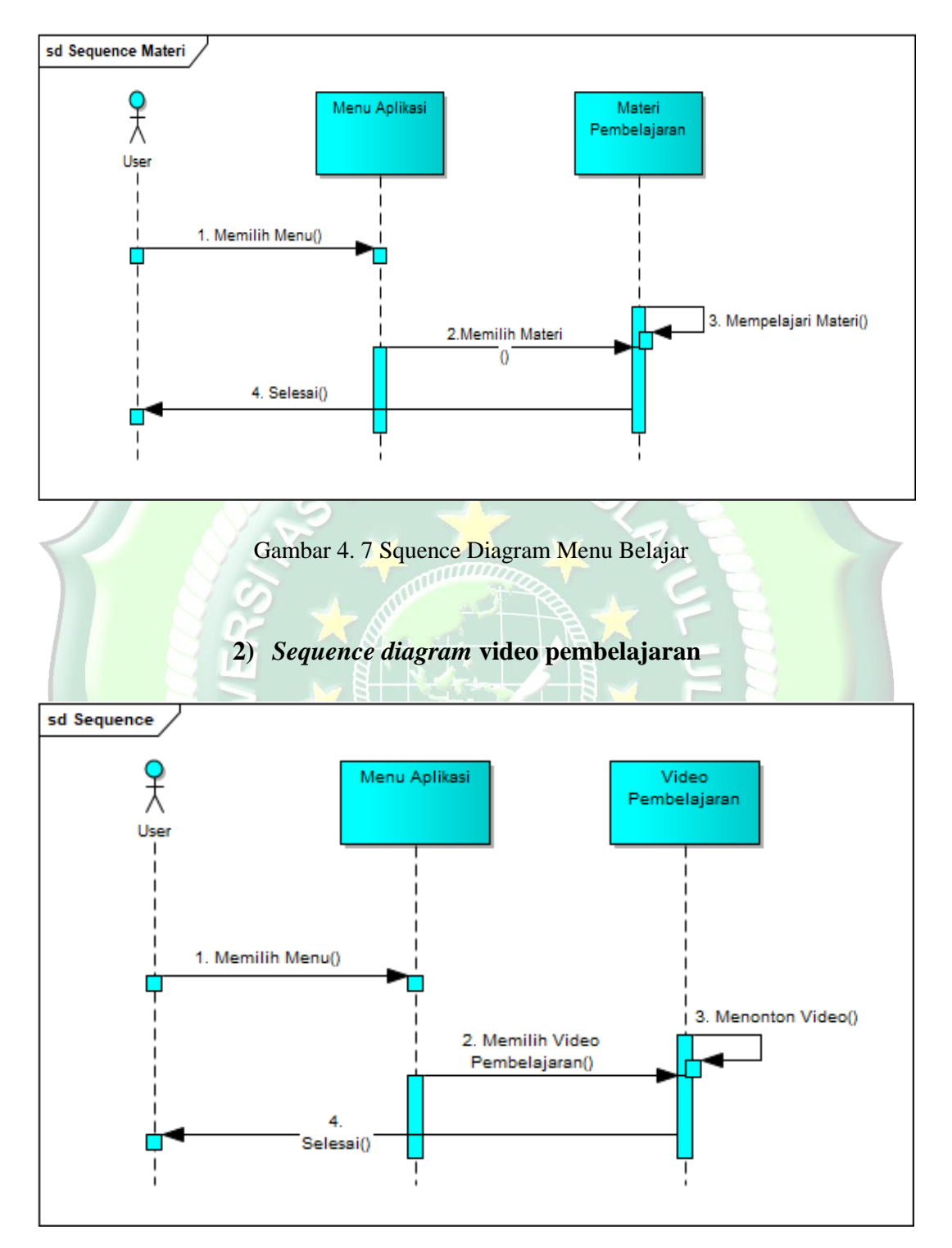

# 1) Sequence diagram materi pembelajaran

Gambar 4. 8 Squence Diagram Video Pembelajaran

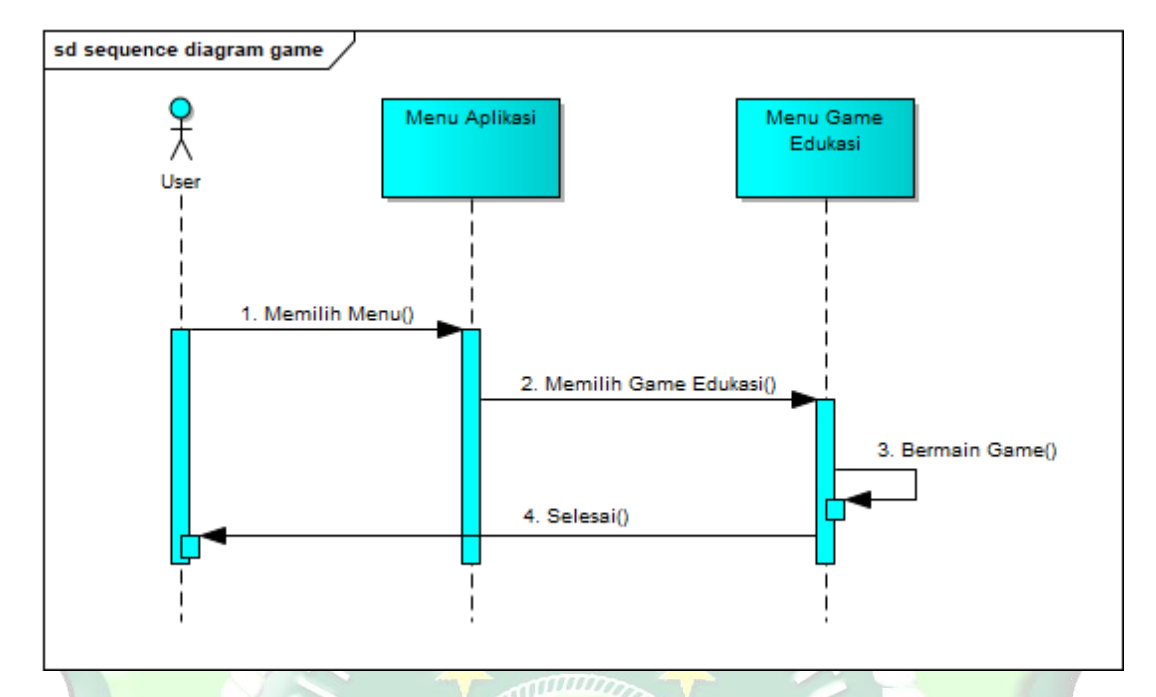

### 3) Sequence diagram menu game edukasi

Gambar 4. 9 Squence Diagram Game Edukasi

# 4.3 Coding (Pengkodean)

Pada tahap ini, seluruh komponen untuk pengembangan aplikasi game Cagar Budaya yang telah dipersiapkan pada tahap desain kemudian dirangkai menjadi kesatuan. Aplikasi game Cagar Budaya ini dirancang menggunakan software Construct 2. Berikut ini adalah implementasi dari sistem aplikasi game Cagar Budaya:

### 4.3.1 Analisis Sistem Menampilkan Splash Screen

Berikut ini adalah kode perintah yang digunakan untuk menampilkan Splash screen.

| 10 | ading1 loadii        | ng ES 1 🗙        |                                                             | Ŧ |
|----|----------------------|------------------|-------------------------------------------------------------|---|
| 1  | 🖨 System             | Every tick       | Set text to round(loadingprogress*100)&"96"                 |   |
|    |                      |                  | <ul> <li>Set width to round(loadingprogress*472)</li> </ul> |   |
|    |                      |                  | Add action                                                  |   |
| 2  | \Rightarrow 🛱 System | On loader layout | 🕼 Go to menu2                                               |   |
| -  |                      | complete         | Add action                                                  |   |
|    | Add event            |                  |                                                             |   |
|    |                      |                  |                                                             |   |
|    |                      |                  |                                                             |   |

Gambar 4. 10 Kode Menampiklan Splash Screen

Berikut ini adalah kode perintah yang digunakan untuk menampilkan Menu Utama.

| me | menuUtama menuUtama ES × |                       |            |                        |   |
|----|--------------------------|-----------------------|------------|------------------------|---|
| 1  | ) Mouse                  | Cursor is over 📟 bljr | 🚥 bljr     | Set size to (310, 130) | Â |
|    |                          |                       |            |                        |   |
| 2  | Mouse                    | 🗶 Cursor is over 📟    | 🚥 bljr     | Set size to (300, 120) |   |
| _  |                          | bljr                  | Add action |                        |   |
| 3  | \Rightarrow 🖓 Touch      | On touched 📼 bljr     | 😳 System   | Go to menuBelajar      | = |
|    |                          |                       | Add action |                        | - |
| 4  | ) Mouse                  | Cursor is over 📟 mn   | 🚥 mn       | Set size to (310, 130) |   |
|    |                          |                       | Add action |                        |   |
| 5  | ) Mouse                  | 🗙 Cursor is over 📼    | 🚥 mn       | Set size to (300, 120) |   |
|    |                          | mn                    | Add action |                        | - |
| 6  | \Rightarrow 🖓 Touch      | On touched 📼 mn       | 🕼 System   | Go to menuGame         |   |
|    |                          |                       | Add action |                        |   |

Gambar 4. 11 Kode Menampilkan Menu

**4.3.3 Analisis Sistem Menu Belajar** Berikut ini adalah kode perintah yang digunakan untuk menampilkan Menu Belajar.

/////CNIN

| me | menuBelajar menuBelajar ES X |                               |                           |                        |  |  |  |
|----|------------------------------|-------------------------------|---------------------------|------------------------|--|--|--|
| 1  | ) Mouse                      | Cursor is over 🚯 sJogja       | slogja S<br>Add action    | iet size to (400, 434) |  |  |  |
| 2  | ) Mouse                      | 🗶 Cursor is over 😗<br>sJogja  | § sJogja S<br>Add action  | iet size to (390, 424) |  |  |  |
| 3  | 💭 Touch                      | Is touching 😗 sJogja          | System G                  | 5o to menuBelajar      |  |  |  |
| 4  | ) Mouse                      | Cursor is over 🌋<br>sJepara   | S sJepara S<br>Add action | iet size to (403, 422) |  |  |  |
| 5  | ) Mouse                      | X Cursor is over 🌋<br>sJepara | S sJepara S Add action    | iet size to (393, 412) |  |  |  |
| 6  | 🖓 Touch                      | Is touching 🎩 sJepara         | System G<br>Add action    | 5o to menuGame         |  |  |  |
| 7  | ၍ Mouse                      | Cursor is over 📲<br>menuBack  | ManuBack S                | iet size to (130, 131) |  |  |  |
| 8  | ) Mouse                      | Cursor is over 📲 menuBack     | ManuBack S                | iet size to (120, 121) |  |  |  |
| 9  | 🖓 Touch                      | Is touching 📲<br>menuBack     | System G<br>Add action    | 5o to menuUtama        |  |  |  |
|    | Add event                    |                               |                           |                        |  |  |  |

Gambar 4. 12 Kode Menu Belajar

Berikut ini adalah kode perintah yang digunakan untuk menampilkan Menu Materi

| 1           | System                                                                                                    | Every tick                                                                                                    | sejarahMsjd                                                                                                    | Set position to — g (image point 0)                                                                                                    |
|-------------|----------------------------------------------------------------------------------------------------|----------------------------------------------------------------------------------------------------|----------------------------------------------------------------------------------------------------|----------------------------------------------------------------------------------------------------|
|             |                                                                                                    |                                                                                                    | 🚪 cb                                                                                                    | Set position to — g (image point 1)                                                                                                    |
|             |                                                                                                    |                                                                                                    |                                                                                                    |                                                                                                    |
| 2           | 🖨 System                                                                                                    | move1 = 1                                                                                                    | — g                                                                                                    | Set X to <i>lerp(g.X,a.X,0.08)</i>                                                                                                    |
|             |                                                                                                    |                                                                                                    | Add action                                                                                                    |                                                                                                    |
| 3           | 🖨 System                                                                                                    | move1 = 2                                                                                                    | — g                                                                                                    | Set X to <i>lerp(g.X,a2.X,0.08)</i>                                                                                                    |
|             |                                                                                                    |                                                                                                    | Add action                                                                                                    |                                                                                                    |
|             | 🔶 🎧 Touch                                                                                                    | On touched 📾                                                                                                    | 🛱 System                                                                                                    | Add 1 to movel                                                                                                    |
| 4           | -                                                                                                    | ikonPsejarah                                                                                                    | ()Audio                                                                                                    | Play klikk not looping at volume 0 dB (tag "klik")                                                                                                    |
|             | 🛱 System                                                                                                    | <b>move1</b> ≤ 2                                                                                                    | Add action                                                                                                    |                                                                                                    |
|             | 🔶 🖓 Touch                                                                                                    | On touched 📻                                                                                                    | 🛱 System                                                                                                    | Subtract 1 from move1                                                                                                    |
| 5           | -                                                                                                    | ikonSejarah                                                                                                    | ()Audio                                                                                                    | Play klikk not looping at volume 0 dB (tag "klik")                                                                                                    |
|             | 😳 System                                                                                                    | move1 > 1                                                                                                    | Add action                                                                                                    |                                                                                                    |
| 6           | ) Mouse                                                                                                    | Cursor is over 🧐                                                                                                    | icon_menuUtama                                                                                                    | Set size to (88, 88)                                                                                                    |
| •           | Ŭ                                                                                                    | icon_menuUtama                                                                                                    | Add action                                                                                                    |                                                                                                    |
| - [         | ) Mouse                                                                                                    | X Cursor is over 🩉                                                                                                    | icon menuUtama                                                                                                    | Set size to (108, 108)                                                                                                    |
| 1           |                                                                                                    | icon_menuUtama                                                                                                    | Add action                                                                                                    |                                                                                                    |
| . [         | C Touch                                                                                                    | Is touching                                                                                                    | 🛱 System                                                                                                    | Go to menuUtama                                                                                                    |
| 8           | F. Logen                                                                                                    | icon_menuUtama                                                                                                    |                                                                                                    | Play klikk not looping at volume 0 dB (tag "klik")                                                                                                    |
| .3.         | 5 Anal<br>ikut ini<br>embelajaran                                                                                   | isis Sistem M<br>adalah kode p<br>VPembelajaran ES ×                                                                                                    | l <b>enu Video</b><br>perintah yang c                                                                                                    | ligunakan untuk menampilkar                                                                                                    |
| .3.<br>Ber  | 5 Anal<br>ikut ini<br>embelajaran                                                                                   | isis Sistem M<br>adalah kode p<br>VPembelajaran ES ×<br>Every tick                                                                                             | lenu Video<br>Derintah yang c                                                                                                    | ligunakan untuk menampilkar                                                                                                    |
| .3.<br>er   | 5 Anal:<br>ikut ini<br>tembelajaran<br>System                                                                       | isis Sistem M<br>adalah kode p<br>VPembelajaran ES ×<br>Every tick                                                                                             | Cenu Video<br>Derintah yang c<br>Peninggalan t<br>Borobudur                                                                                                    | Iigunakan untuk menampilkar                                                                                                    |
| .3.<br>deop | 5 Anal<br>ikut ini<br>tembelajaran                                                                                  | isis Sistem M<br>adalah kode p<br>VPembelajaran ES ×<br>Every tick                                                                                             | Lenu Video<br>Derintah yang c<br>Peninggalan t<br>Dorobudur<br>Dorobudur                                                                                                    | Iigunakan untuk menampilkar                                                                                                    |
| .3.<br>er   | 5 Anal<br>ikut ini<br>embelajaran                                                                                   | isis Sistem M<br>adalah kode p<br>VPembelajaran ES ×<br>Every tick                                                                                             | Lenu Video<br>Derintah yang d<br>Peninggalan t<br>borobudur<br>prambanan<br>E tokohDanPeni                                                                                                    | Iigunakan untuk menampilkar                                                                                                    |
| .3.<br>er   | 5 Anal<br>ikut ini<br>embelajaran                                                                                   | isis Sistem M<br>adalah kode p<br>VPembelajaran ES ×<br>Every tick                                                                                             | Lenu Video<br>Derintah yang d<br>Peninggalan t<br>borobudur<br>i prambanan<br>i tokohDanPeni<br>Add action                                                                                                    | Iigunakan untuk menampilkar                                                                                                    |
| .3.<br>er   | 5 Anal<br>ikut ini<br>embelajaran<br>System                                                                         | isis Sistem M<br>adalah kode p<br>VPembelajaran ES ×<br>Every tick                                                                                             | Cenu Video<br>Derintah yang c<br>Peninggalan t<br>Dorobudur<br>Dorobudur<br>Prambanan<br>E tokohDanPeni<br>Add action<br>garis                                                                                                    | Iigunakan untuk menampilkar         IB       Set position to garis (image point 0)         Set position to garis (image point 1)         Set position to garis (image point 2)         Inggalan         Set X to lerp(garisX,n1X,0.08)                                                                                                    |
| .3.<br>er:  | 5 Anal<br>ikut ini<br>embelajaran<br>System                                                                         | isis Sistem M<br>adalah kode p<br>VPembelajaran ES ×<br>Every tick                                                                                             | Cenu Video<br>Derintah yang c<br>Peninggalan f<br>Dorobudur<br>Dorobudur                                                                                                    | Iigunakan untuk menampilkar         IB       Set position to garis (image point 0)         Set position to garis (image point 1)         Set position to garis (image point 2)         Inggalan         Set X to lerp(garisX,n1X,0.08)                                                                                                    |
| .3.<br>er:  | 5 Anal<br>ikut ini<br>embelajaran<br>System                                                                         | isis Sistem M<br>adalah kode p<br>VPembelajaran ES ×<br>Every tick<br>move1 = 1<br>move1 = 2                                                                   | Cenu Video<br>Derintah yang c<br>Peninggalan t<br>Borobudur<br>G prambanan<br>StokohDanPeni<br>Add action<br>G garis<br>Add action                                                                                                    | Iigunakan untuk menampilkar         IB       Set position to garis (image point 0)         Set position to garis (image point 2)         Inggalan       Set position to garis (image point 2)         Set position to garis (image point 2)         Inggalan       Set position to garis (image point 2)         Set x to lerp(garisX,n1X,0.08)         Set X to lerp(garisX,n2X,0.08)                                                                                                    |
| deoP        | 5 Anal<br>ikut ini<br>embelajaran<br>System                                                                         | isis Sistem M<br>adalah kode p<br>VPembelajaran ES ×<br>Every tick<br>move1 = 1<br>move1 = 2                                                                   | Cenu Video<br>Derintah yang c<br>Peninggalan t<br>Dorobudur<br>Dorobudur<br>Dorob | Iigunakan untuk menampilkar         IB       Set position to garis (image point 0)         Set position to garis (image point 1)         Set position to garis (image point 2)         Inggalan         Set x to lerp(garis,X,n1,X,0.08)         Set X to lerp(garis,X,n2,X,0.08)                                                                                                    |
| deoP        | 5 Anal<br>ikut ini<br>embelajaran<br>System<br>System                                                               | isis Sistem M<br>adalah kode p<br>VPembelajaran ES ×<br>Every tick<br>move1 = 1<br>move1 = 2<br>move1 = 3                                                      | Cenu Video<br>Derintah yang c<br>Peninggalan t<br>Dorobudur<br>Dorobudur<br>Dorob | Iigunakan untuk menampilkar         IB       Set position to garis (image point 0)         Set position to garis (image point 2)         Inggalan       Set position to garis (image point 2)         Set position to garis (image point 2)         Inggalan       Set x to lerp(garisX,n1X,0.08)         Set x to lerp(garisX,n2X,0.08)         Set x to lerp(garisX,n3X,0.08)                                                                                                    |
| .3.<br>eer  | 5 Anal<br>ikut ini<br>embelajaran<br>System<br>System<br>System                                                     | isis Sistem M<br>adalah kode p<br>VPembelajaran ES ×<br>Every tick<br>move1 = 1<br>move1 = 2<br>move1 = 3                                                      | Cenu Video<br>Derintah yang c<br>Peningalan t<br>Dorobudur<br>Dorobudur<br>Dorobu | Iigunakan untuk menampilkar         IB       Set position to garis (image point 0)         Set position to garis (image point 2)         Inggalan       Set position to garis (image point 2)         Set x to lerp/garisX,n1X,0.08)         Set X to lerp/garisX,n2X,0.08)         Set X to lerp/garisX,n3X,0.08)                                                                                                    |
| .3.         | 5 Anal<br>ikut ini<br>embelajaran<br>System<br>System<br>System<br>System                                           | isis Sistem M<br>adalah kode p<br>VPembelajaran ES ×<br>Every tick<br>move1 = 1<br>move1 = 2<br>move1 = 3<br>move1 = 4                                         | Cenu Video<br>Derintah yang c<br>Peningalan t<br>Dorobudur<br>Dorobudur<br>Dorobu | Iigunakan untuk menampilkar         IB       Set position to garis (image point 0)         Set position to garis (image point 1)         Set position to garis (image point 2)         Inggalan         Set X to lerp(garisX,n1X,0.08)         Set X to lerp(garisX,n3X,0.08)         Set X to lerp(garisX,n3X,0.08)         Set X to lerp(garisX,n4X,0.08)                                                                                                    |
| .3.         | 5 Anal<br>ikut ini<br>embelajaran<br>System<br>System<br>System<br>System                                           | isis Sistem M<br>adalah kode p<br>VPembelajaran ES ×<br>Every tick<br>move1 = 1<br>move1 = 2<br>move1 = 3<br>move1 = 4                                         | Cenu Video<br>Derintah yang c<br>Peningalan<br>Derintah yang c<br>Derintah yang c<br>Derinta                                                                                                    | Iigunakan untuk menampilkar         1B       Set position to garis (image point 0)         1B       Set position to garis (image point 1)         1B       Set position to garis (image point 1)         1B       Set position to garis (image point 1)         1B       Set position to garis (image point 1)         1B       Set position to garis (image point 1)         1D       Set position to garis (image point 1)         1D       Set X to lerp(garisX,n1X,0.08)         Set X to lerp(garisX,n2X,0.08)       Set X to lerp(garisX,n3X,0.08)         Set X to lerp(garisX,n3X,0.08)       Set X to lerp(garisX,n4X,0.08)                                                                                                    |
| .3.         | 5 Anal<br>ikut ini<br>embelajaran<br>System<br>System<br>System<br>System<br>System                                 | isis Sistem M<br>adalah kode p<br>VPembelajaran ES ×<br>Every tick<br>move1 = 1<br>move1 = 2<br>move1 = 3<br>move1 = 4<br>move1 = 5                            | Lenu Video<br>Derintah yang d<br>Peninggalan<br>Derintah yang d<br>Derintah yang d<br>Derint                                                                                                    | Iigunakan untuk menampilkar         IB       Set position to garis (image point 0)         Set position to garis (image point 1)         Set position to garis (image point 2)         Inggalan         Set X to lerp(garisX,n1.X,0.08)         Set X to lerp(garisX,n2.X,0.08)         Set X to lerp(garisX,n3.X,0.08)         Set X to lerp(garisX,n3.X,0.08)         Set X to lerp(garisX,n4.X,0.08)         Set X to lerp(garisX,n4.X,0.08)                                                                                                    |
|             | 5 Anal<br>ikut ini<br>embelajaran<br>System<br>System<br>System<br>System<br>System                                 | isis Sistem M<br>adalah kode p<br>VPembelajaran ES ×<br>Every tick<br>move1 = 1<br>move1 = 2<br>move1 = 3<br>move1 = 4<br>move1 = 5                            | Lenu Video<br>Derintah yang d<br>Peninggalan<br>Derintah yang d<br>Derintah yang d<br>Derint                                                                                                    | Is       Set position to garis (image point 0)         18       Set position to garis (image point 0)         19       Set position to garis (image point 1)         19       Set position to garis (image point 2)         19       Set position to garis (image point 2)         19       Set position to garis (image point 2)         10       Set x to lerp(garis.X,n1.X,0.08)         11       Set X to lerp(garis.X,n2.X,0.08)         12       Set X to lerp(garis.X,n3.X,0.08)         13       Set X to lerp(garis.X,n3.X,0.08)         14       Set X to lerp(garis.X,n3.X,0.08)         15       Set X to lerp(garis.X,n3.X,0.08)         15       Set X to lerp(garis.X,n5.X,0.08)                                                                                                    |
|             | 5 Anal<br>ikut ini<br>embelajaran<br>System<br>System<br>System<br>System<br>System<br>System                       | isis Sistem M<br>adalah kode p<br>VPembelajaran ES ×<br>Every tick<br>Every tick<br>move1 = 1<br>move1 = 2<br>move1 = 3<br>move1 = 4<br>move1 = 5<br>move1 = 6 | Lenu Video<br>Derintah yang d<br>Peninggalan<br>Dorobudur<br>Dorobudur<br>Dorobud | Is       Set position to garis (image point 0)         18       Set position to garis (image point 1)         19       Set position to garis (image point 1)         10       Set position to garis (image point 2)         11       Set position to garis (image point 2)         12       Set position to garis (image point 2)         13       Set x to lerp(garis.X,n1.X,0.08)         14       Set X to lerp(garis.X,n2.X,0.08)         15       Set X to lerp(garis.X,n3.X,0.08)         16       Set X to lerp(garis.X,n3.X,0.08)         17       Set X to lerp(garis.X,n3.X,0.08)         18       Set X to lerp(garis.X,n5.X,0.08)         19       Set X to lerp(garis.X,n5.X,0.08)         10       Set X to lerp(garis.X,n5.X,0.08)         11       Set X to lerp(garis.X,n5.X,0.08)         12       Set X to lerp(garis.X,n5.X,0.08)         13       Set X to lerp(garis.X,n5.X,0.08) |
|             | 5 Anal<br>ikut ini<br>embelajaran<br>System<br>System<br>System<br>System<br>System<br>System                       | isis Sistem M<br>adalah kode p<br>VPembelajaran ES ×<br>Every tick<br>move1 = 1<br>move1 = 2<br>move1 = 3<br>move1 = 4<br>move1 = 5<br>move1 = 6               | Lenu Video<br>Derintah yang d<br>Derintah yang d<br>Der                                                                                                    | Iigunakan untuk menampilkar         18       Set position to garis (image point 0, 0, 0)         18       Set position to garis (image point 1, 1, 2)         19       Set position to garis (image point 2, 2)         19       Set position to garis (image point 2, 2)         19       Set position to garis (image point 2, 2)         19       Set position to garis (image point 2, 2)         19       Set X to lerp(garis.X,n1.X,0.08)         10       Set X to lerp(garis.X,n2.X,0.08)         10       Set X to lerp(garis.X,n3.X,0.08)         11       Set X to lerp(garis.X,n3.X,0.08)         12       Set X to lerp(garis.X,n5.X,0.08)         13       Set X to lerp(garis.X,n5.X,0.08)                                                                                                    |
|             | 5 Anal:<br>ikut ini<br>ikut ini<br>system<br>System<br>System<br>System<br>System<br>System<br>System               | isis Sistem M<br>adalah kode p<br>VPembelajaran ES ×<br>Every tick<br>move1 = 1<br>move1 = 2<br>move1 = 3<br>move1 = 4<br>move1 = 5<br>move1 = 6<br>move1 = 7  | Lenu Video<br>Derintah yang d<br>Peninggalan f<br>Borobudur<br>Borobudur<br>Borob | Is       Set position to garis (image point 0, 0, 0)         18       Set position to garis (image point 1, 1, 2)         19       Set position to garis (image point 2, 2)         19       Set position to garis (image point 2, 2)         19       Set position to garis (image point 2, 2)         19       Set position to garis (image point 2, 2)         19       Set position to garis (image point 2, 2)         19       Set X to lerp(garisX,n1,X,0.08)         10       Set X to lerp(garisX,n2,X,0.08)         10       Set X to lerp(garisX,n3,X,0.08)         11       Set X to lerp(garisX,n5,X,0.08)         12       Set X to lerp(garisX,n5,X,0.08)         13       Set X to lerp(garisX,n5,X,0.08)         14       Set X to lerp(garisX,n5,X,0.08)         15       Set X to lerp(garisX,n5,X,0.08)                                                                             |
|             | 5 Anal<br>ikut ini<br>ikut ini<br>embelajaran<br>System<br>System<br>System<br>System<br>System<br>System<br>System | isis Sistem M<br>adalah kode p<br>VPembelajaran ES ×<br>Every tick<br>move1 = 1<br>move1 = 2<br>move1 = 3<br>move1 = 4<br>move1 = 5<br>move1 = 6<br>move1 = 7  | Lenu Video<br>Derintah yang d<br>Peninggalan f<br>Borobudur<br>Borobudur<br>Brambanan<br>CitokohDanPeni<br>Add action<br>Garis<br>Add action<br>Garis<br>Add action                                                                                                    | Iigunakan untuk menampilkar         18       Set position to garis (image point 0, 0)         Set position to garis (image point 1, 1)         Set position to garis (image point 2, 1)         Inggalan         Set X to ierp(garisX,n1X,0.08)         Set X to ierp(garisX,n3X,0.08)         Set X to ierp(garisX,n4X,0.08)         Set X to ierp(garisX,n4X,0.08)         Set X to ierp(garisX,n4X,0.08)         Set X to ierp(garisX,n5X,0.08)         Set X to ierp(garisX,n5X,0.08)         Set X to ierp(garisX,n5X,0.08)         Set X to ierp(garisX,n7X,0.08)                                                                                                    |

Gambar 4. 14 Kode menampilkan Video

Berikut ini adalah kode perintah yang digunakan untuk menampilkan Menu *Game*.

| menuGame menuGame ES × |                      |                         |              |                                                          |          |
|------------------------|----------------------|-------------------------|--------------|----------------------------------------------------------|----------|
|                        | 🕘 Global numb        | er index = 0            |              |                                                          | <b>^</b> |
|                        | Global numb          | er total_soal = 10      |              |                                                          |          |
| 1                      | \Rightarrow 🛱 System | On start of layout      | 🖨 System     | Set index to 0                                           |          |
|                        |                      |                         | 🗗 AJAX       | Request bank soal.txt (tag "loadBankSoal")               |          |
|                        |                      |                         |              |                                                          |          |
| 2                      | \Rightarrow 🔂 AJAX   | On "loadBankSoal"       | C Function   | Call "getBankSoal" ()                                    | =        |
| -                      |                      | completed               | Add action   |                                                          |          |
| 3 🗆                    | ➡ 🛱 Function         | On "getBankSoal"        |              |                                                          |          |
| 4                      | <b>Q</b> 🛱 System    | For "daftarSoal" from 0 | 🖽 Array      | Set value at index to (tokenat(AJAX.LastData,index," ")) |          |
|                        |                      | to total_soal-1         | 🙀 System     | Add 1 to index                                           |          |
|                        |                      |                         |              |                                                          |          |
| 5                      | Mouse                | Cursor is over 👫        | 🕸 menuPuzzle | Set size to (414, 372)                                   |          |
| -                      |                      | menuPuzzle              | Add action   |                                                          |          |
| 6                      | Mouse                | 🗙 Cursor is over 👫      | 🕸 menuPuzzle | Set size to (424, 382)                                   |          |
| Ŭ                      |                      | menuPuzzle              | Add action   |                                                          |          |
| 7                      | \Rightarrow 💭 Touch  | On touched 👫 menuPuzzle | 🚭 System     | Go to pilihPuzzle                                        |          |
|                        |                      |                         |              |                                                          |          |

Gambar 4. 15 Kode menampilkan Menu Game

# 4.3.6 Analisis Sistem Menu Game Puzzle

Berikut ini adalah kode perintah yang digunakan untuk menampilkan

Game Puzzle.

|     | 🛛 🐣 Gl            | bal number | cekbe   | nar = 0                         |                 |                                                                            |
|-----|-------------------|------------|---------|---------------------------------|-----------------|----------------------------------------------------------------------------|
| 1   | \Rightarrow 🛱 Sys | tem On s   | tart of | layout                          | 🐺 pzl1          | Set saveX to Self.X                                                        |
|     |                   |            |         |                                 | 🐺 pzl1          | Set saveY to Self.Y                                                        |
|     |                   |            |         |                                 | Add action      |                                                                            |
| 2   | \Rightarrow 🀺 pzi | On .       | Drag    | )Drop drag start                | 🐺 pzl1          | Move to top of layer                                                       |
|     |                   |            |         |                                 | Add action      |                                                                            |
| 3 🖂 | \Rightarrow 🐺 pzl | l On       | 🞝 Dra   | JDrop drop                      |                 |                                                                            |
| 4   | 8                 | pzl1 Is    | overla  | oping 📮 puzzle_tempat           |                 |                                                                            |
| 5   |                   | 📮 puzzle_  | tempat  | 🗙 Is terisi                     |                 |                                                                            |
| 6   |                   | 🐺 pzi1     | . 1     | nimation frame = puzzle_tempat. | 😳 System        | Add 1 to cekbenar                                                          |
| Ŭ   |                   |            | 1       | nimationFrame                   | 📮 puzzle_tempat | Set terisi to True                                                         |
|     |                   |            |         |                                 | 🐺 pzl1          | 🔚 LiteTween2 Start from the beginning                                      |
|     |                   |            |         |                                 | 🐺 pzl1          | LiteTween2 Set target Width/Scale X(<br>Absolute) to puzzle_tempat.Width   |
|     |                   |            |         |                                 | 🐺 pzl1          | LiteTween2 Set target Height/Scale Y(<br>Absolute) to puzzle_tempat.Height |
|     |                   |            |         |                                 | 🐺 pzl1          | 🟭 LiteTween Start from the beginning                                       |
|     |                   |            |         |                                 | 🐺 pzl1          | LiteTween Set target X(Absolute) to<br>puzzle_tempat.X                     |
|     |                   |            |         |                                 | 🐺 pzl1          | LiteTween Set target Y(Absolute) to<br>puzzle_tempat.Y                     |
|     |                   |            |         |                                 | 🐺 pzl1          | Set 風 DragDrop Disabled                                                    |
|     |                   |            |         |                                 | Add action      |                                                                            |
| 7   |                   | Svst       | em F    | lce                             | V nzl1          | LiteTween Start from the beginning                                         |

Gambar 4. 16 Kode menampilkan Game Puzzle

### 4.3.7 Analisis Sistem Menu Game kuis

Berikut ini adalah kode perintah yang digunakan untuk menampilkan *Game Kuis* 

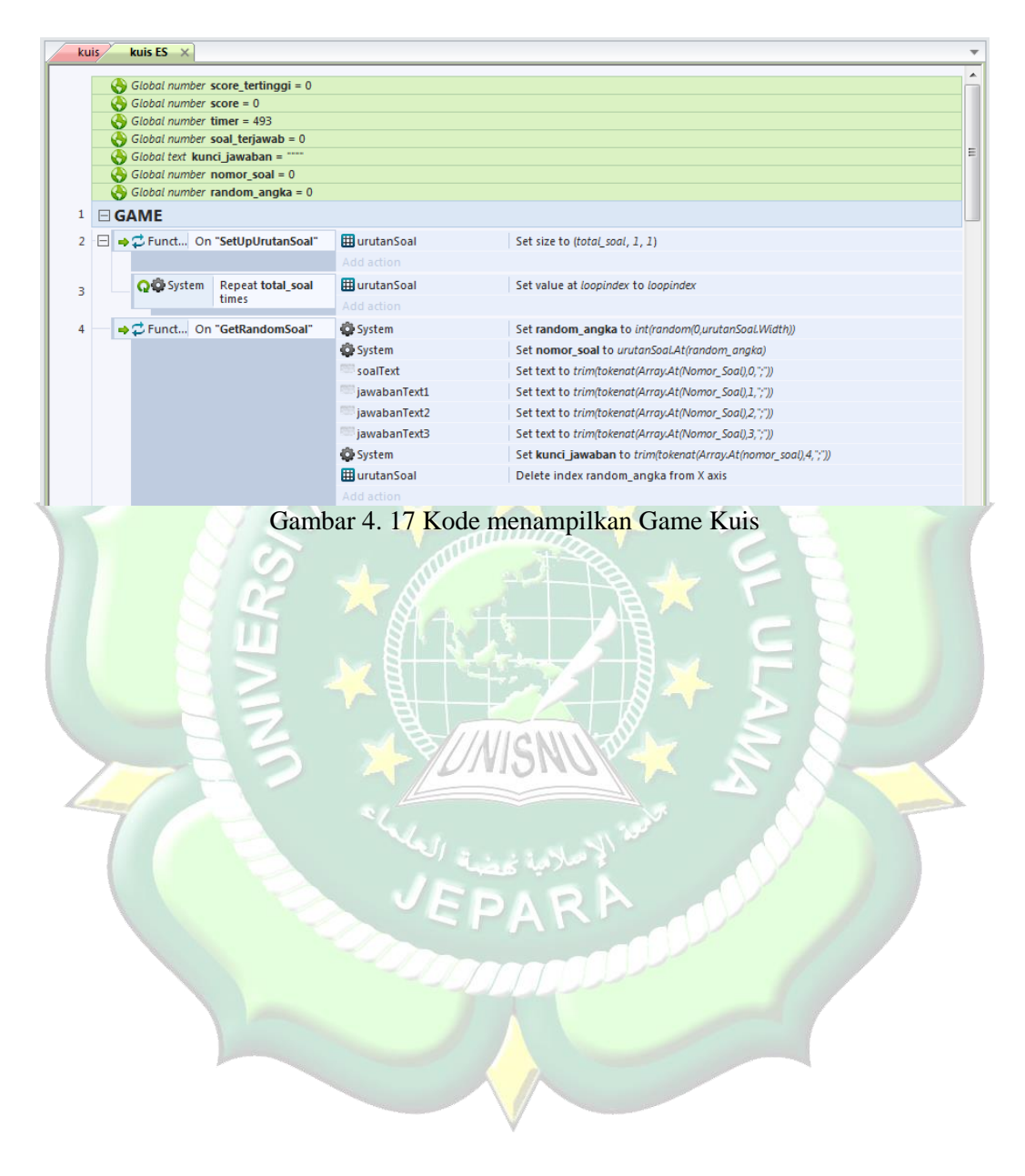

### 4.3.8 Implementasi Sistem

Berikut ini merupakan implementasi aplikasi ketika dijalankan di *device* android secara langsung. *Device* yang dipakai yaitu Xiomi Redmi note 5A.

1. Tampilan Icon

Tampilan *Icon* Aplikasi *Game* Edukasi IPA setelah terpasang di *smartphone*.

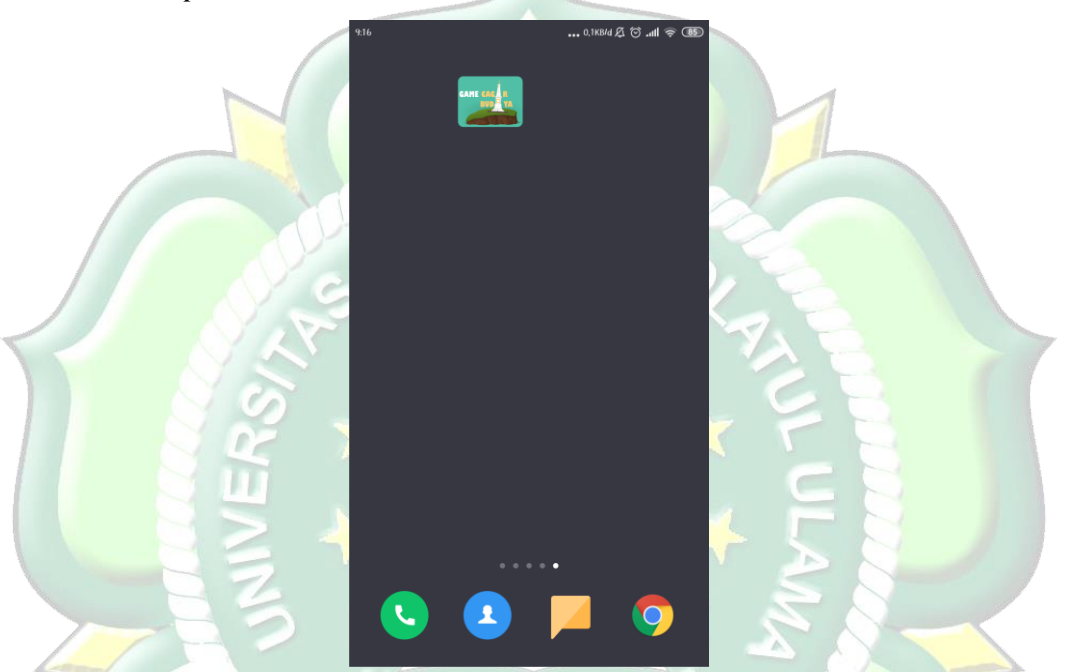

Gambar 4. 18 Tampilan Icon Aplikasi

1. Tampilan Splash Screen

Tampilan Splash screen ini menampilkan gambar ilustrasi dari aplikasi selama beberapa detik sebelum masuk ke aplikasi.

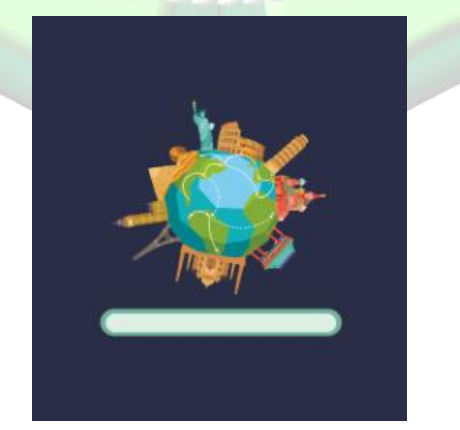

Gambar 4. 19 Tampilan Splash Screen

### 2. Tampilan Menu Utama

Tampilan menu utama menampilkan pilihan menu yang tersedia dalam aplikasi. Dalam menu utama menampilkan beberapa menu, diantaranya menu belajar, menu bermain, menu panduan, menu *credit*, tombol keluar dan tombol untuk menghidupkan dan mematikan musik.

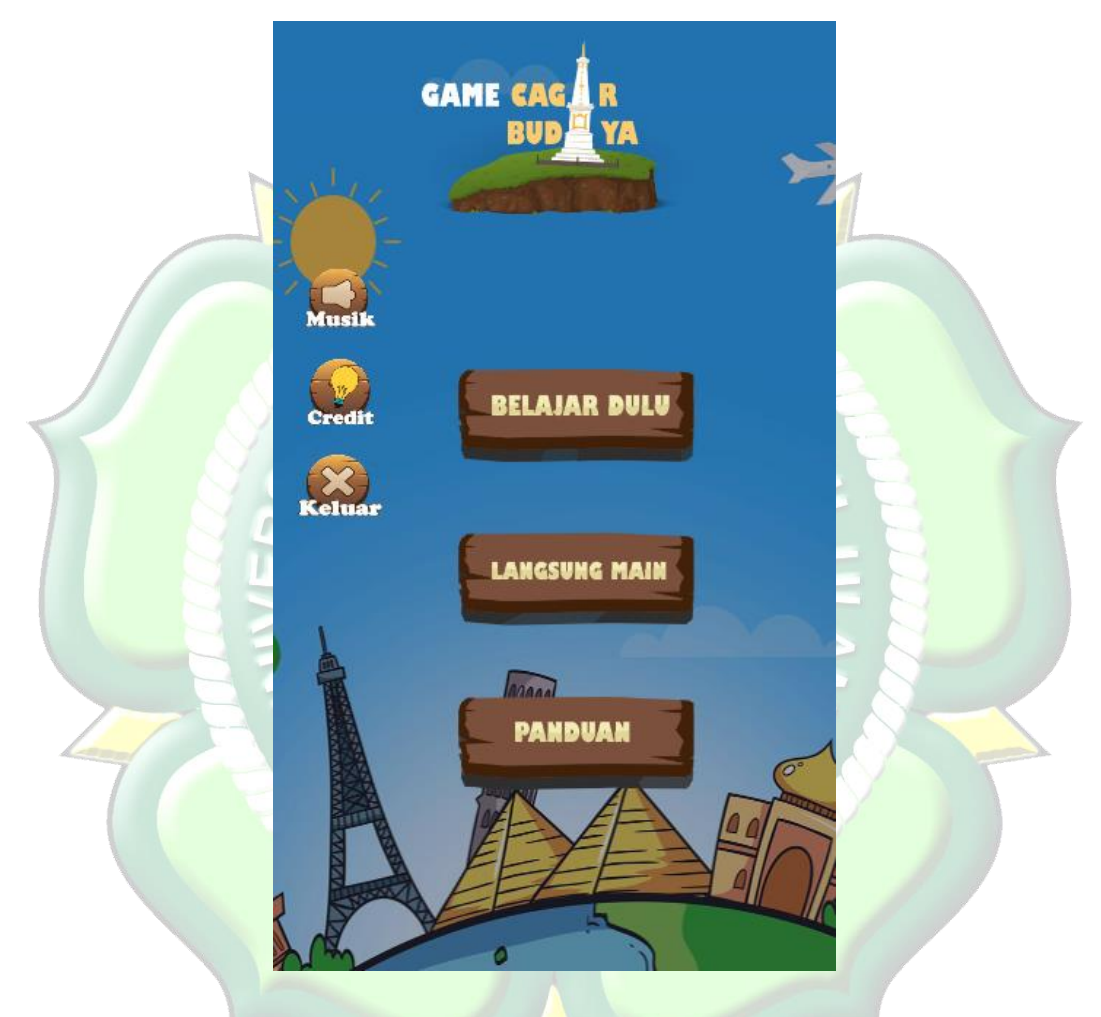

Gambar 4. 20 Menu Utama Game Edukasi Cagar Budaya

# 3. Tampilan Menu Belajar

Tampilan menu belajar terdapat 2 pilihan menu, yaitu menu belajar sejarah sekaligus cagar budaya yang ada di kota yogyakarta dan menu belajar sejarah sekaligus cagar budaya yang ada di kota jepara.

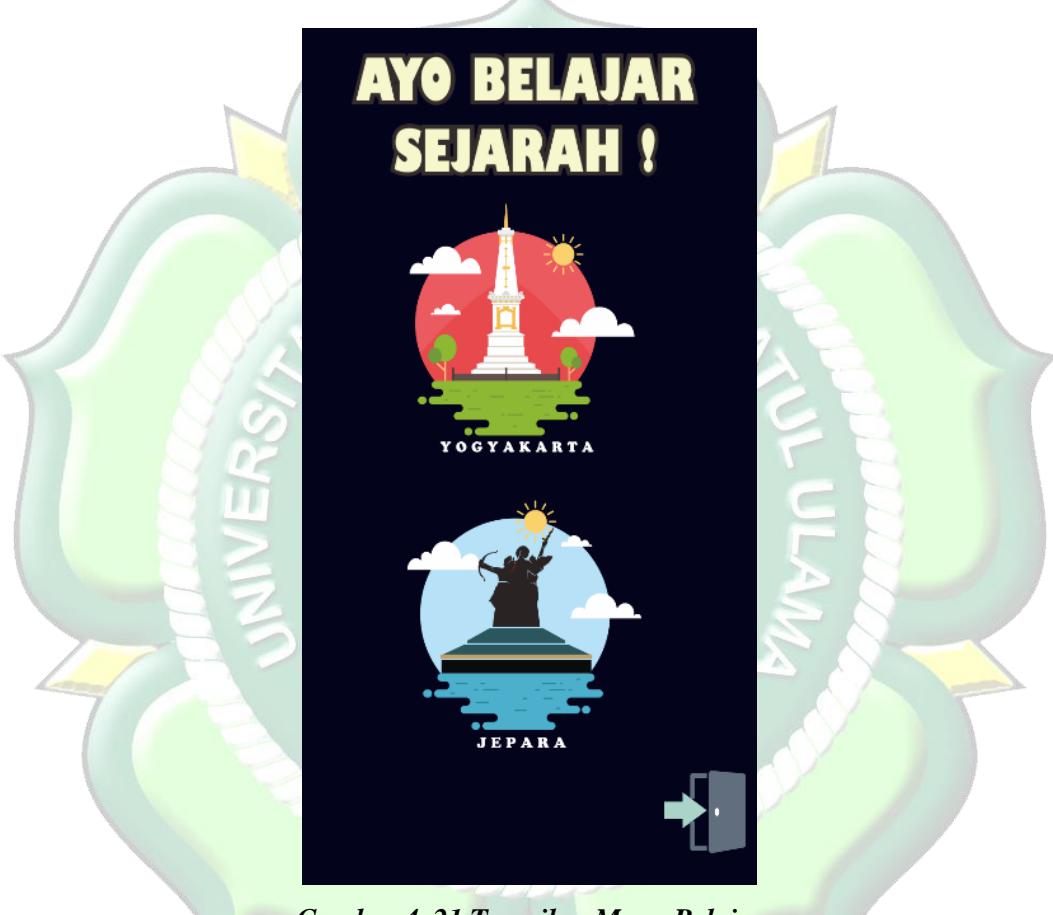

Gambar 4. 21 Tampilan Menu Belajar

Jika pengguna memilih menu yogyakarta maka akan muncul beberapa video pembelajaran sesuai dengan materi IPS kelas 4 SD dan video pembelajaran seputar cagar budaya yang ada di yogyakarta.

4. Tampilan Pilihan Video Pembelajaran

Tampilan pilihan video pembelajaran menampilkan video yang menjelaskan tentang materi peninggalan sejarah hundu-budha, sejarah candi borobudur, sejarah candi prambanan, materi tokoh dan peninggalan masa hindu-budha.

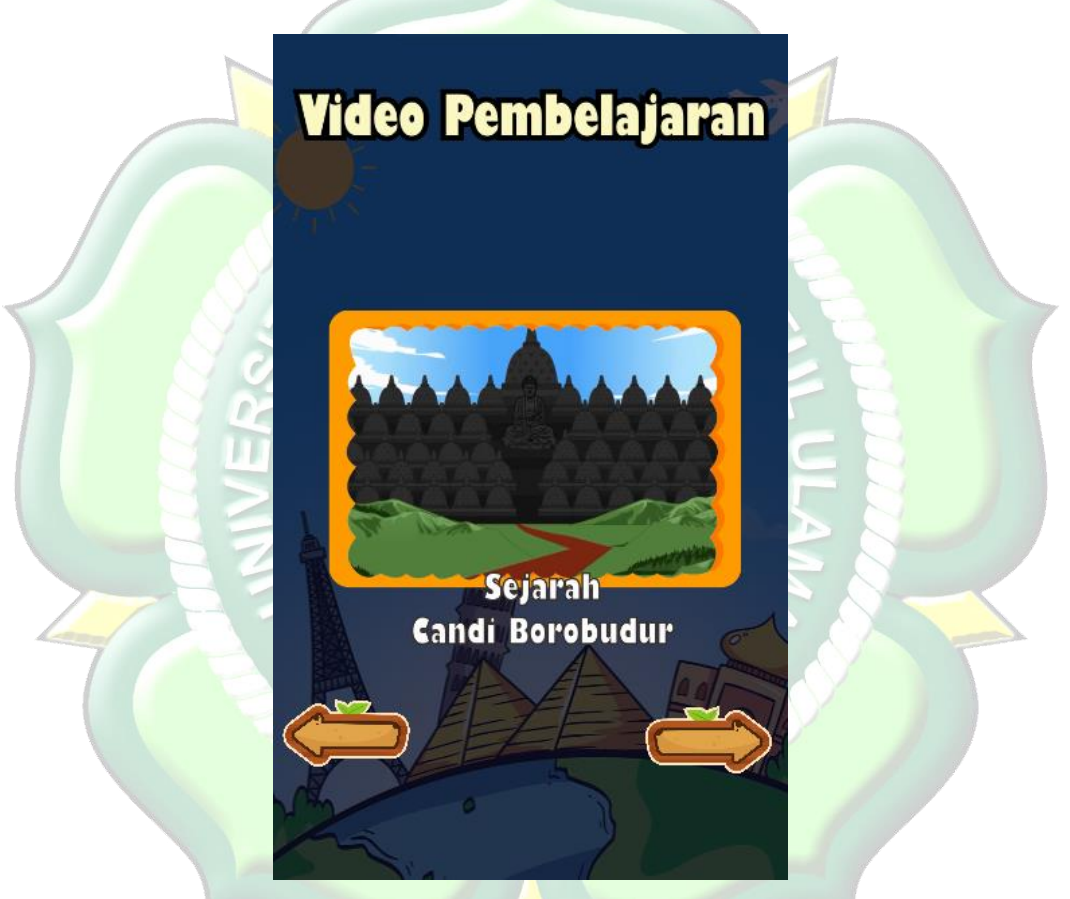

Gambar 4. 22 Tampilan Pilihan Video Pembelajaran

Pada tampilan ini pengguna dapat memilih video pembelajaran dengan cara menggeser ikon menggunakan tombol panah arah kiri dan panah arah keanan. 5. Tampilan Menu Materi Pembelajaran

Tampilan pilihan materi pembelajaran menampilkan dua pilihan menu belajar yaitu sejarah masjid mantingan dan belajar sejarah benteng portugis.

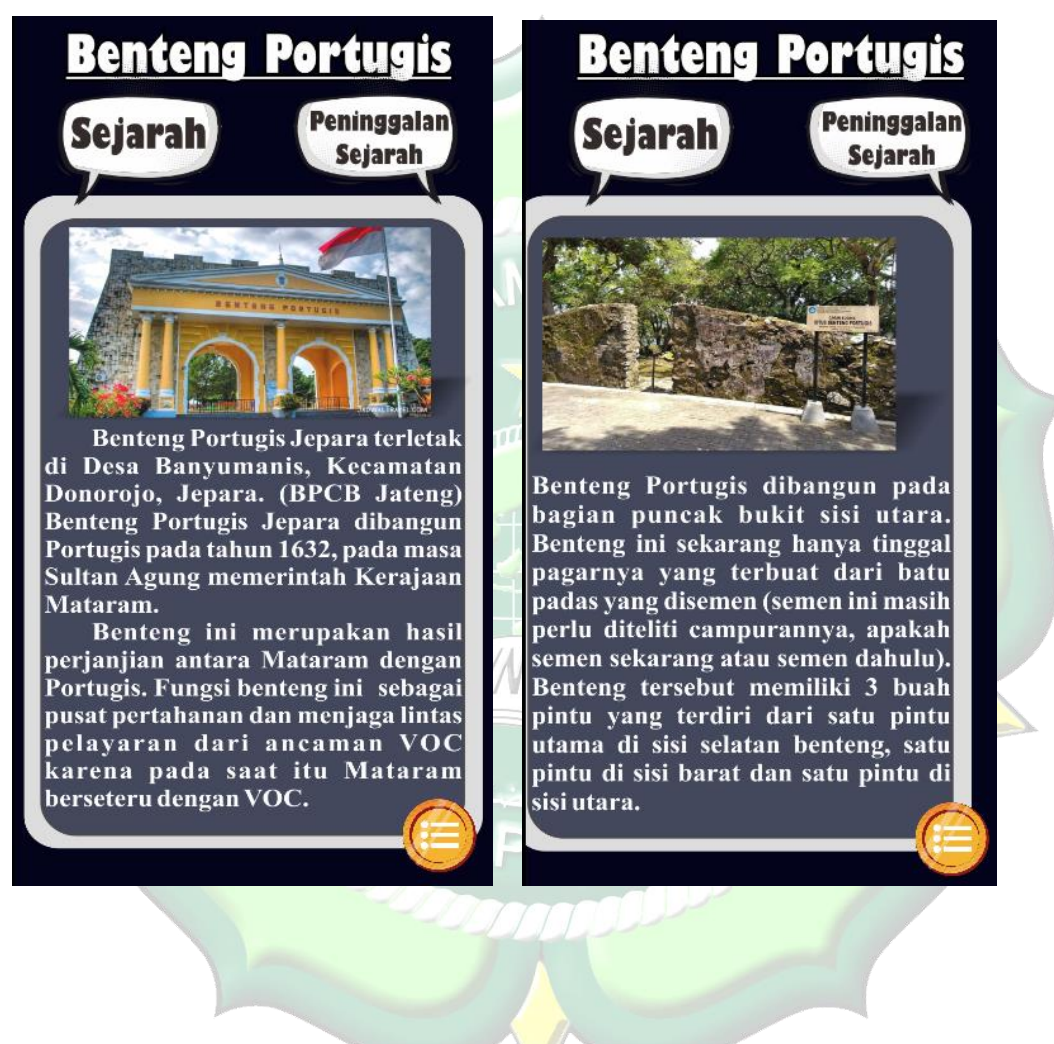

Jika pengguna menekan tombol peninggalan sejarah maka akan muncul gambar dan penjelasan dari peninggalan sejarah yang ada. Jika pengguna menekan tombol sejarah maa akan muncul sejarah tentang tempat tersebut.

6. Tampilan Menu Game Edukasi

Tampilan menu *game* edukasi terdapat 2 pilihan menu *game*, yaitu *game* puzzle dan *game* kuis.

Gambar 4. 23 Tampilan Menu Materi

Pembelajaran sejarah

Gambar 4. 24 Tampilan Menu Materi

Pembelajran Peninggalan Sejarah

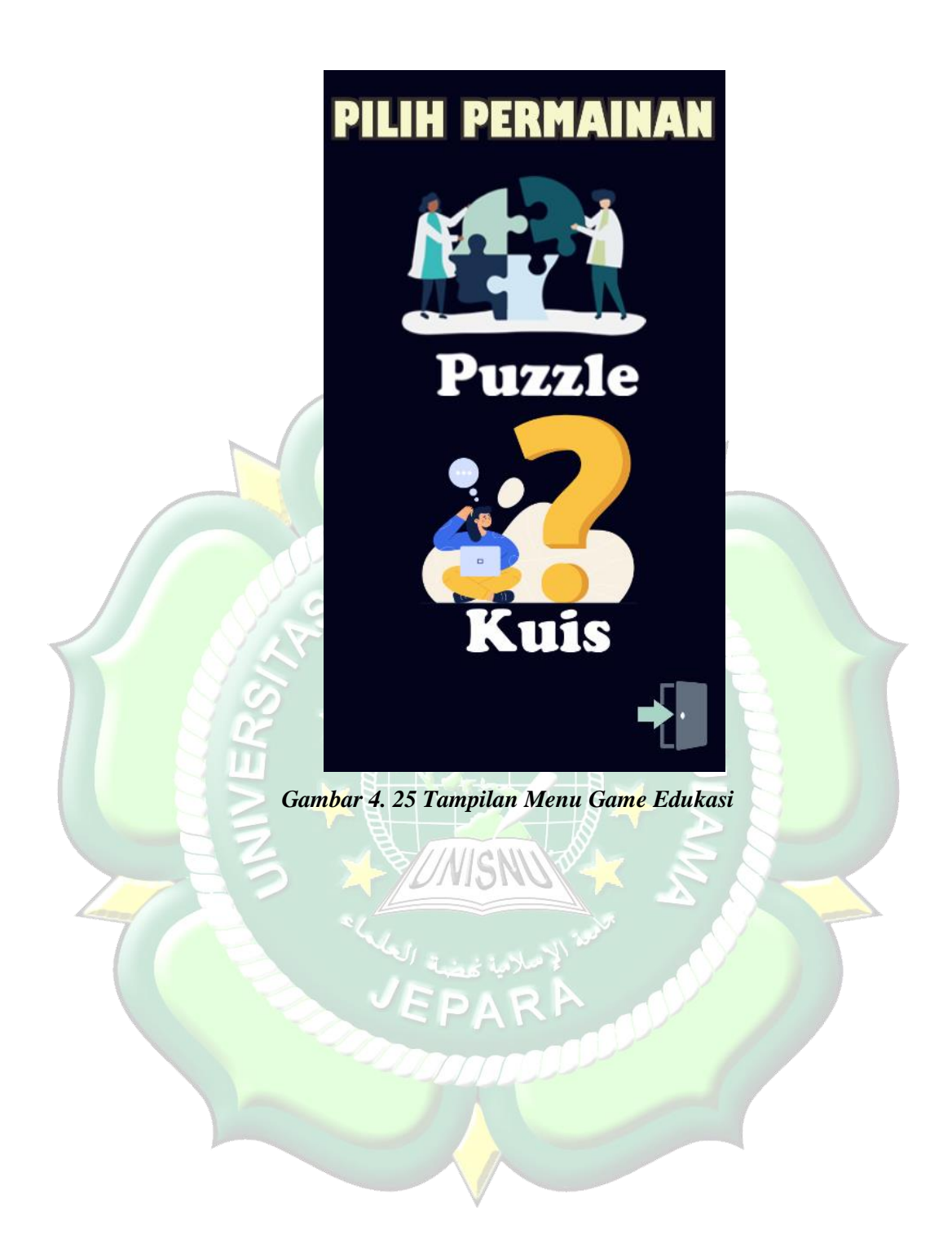

# 7. Tampilan Menu Pilihan Puzzle

Tampilan menu pilihan puzzle menampilkan beberapa pilihan puzzle yang dapat di mainkan dengan bentuk yang berbeda-beda.

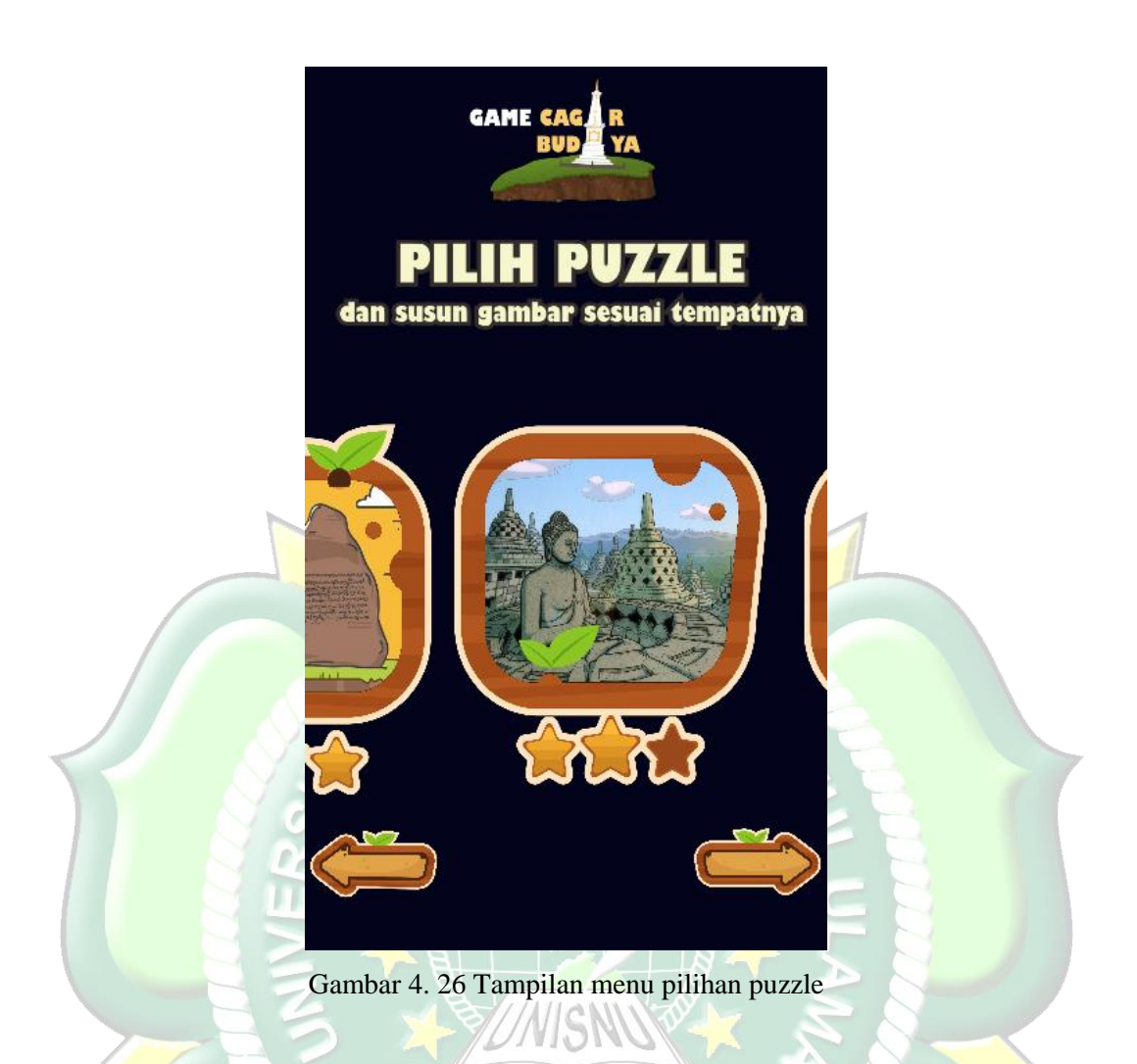

Pada tampilan ini pengguna dapat memilih game puzzle dengan cara menggeser ikon menggunakan tombol panah arah kiri dan panah arah keanan.

### 8. Tampilan Game Puzzle

Tampilan *game* puzzle menampilkan *game* acak gambar yang didalamnya pemain harus menyusub gambar sesuai dengan tempatnya sampai komplit dan tersusun membentuk gambarnya.

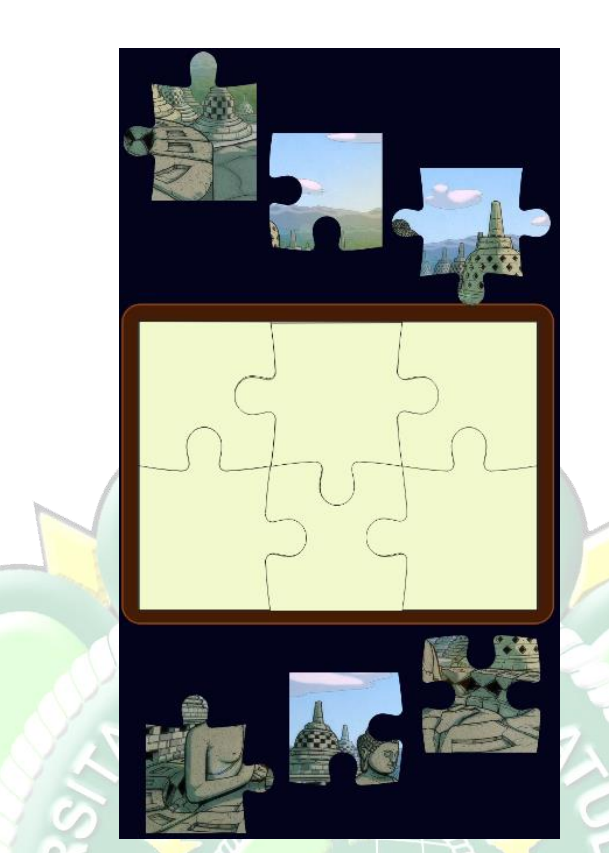

Gambar 4. 27 Tampilan Game Puzzle

WISN

9. Tampilan Game Kuis

Tampilan *game* kuis menampilkan *game* yang berisi beberapa pertanyaan seputar sejarah cagar budaya yang dapat dimainkan oleh pengguna, sehingga pengguna dapat menambah pengetahuan dengan bermain sambil belajar.

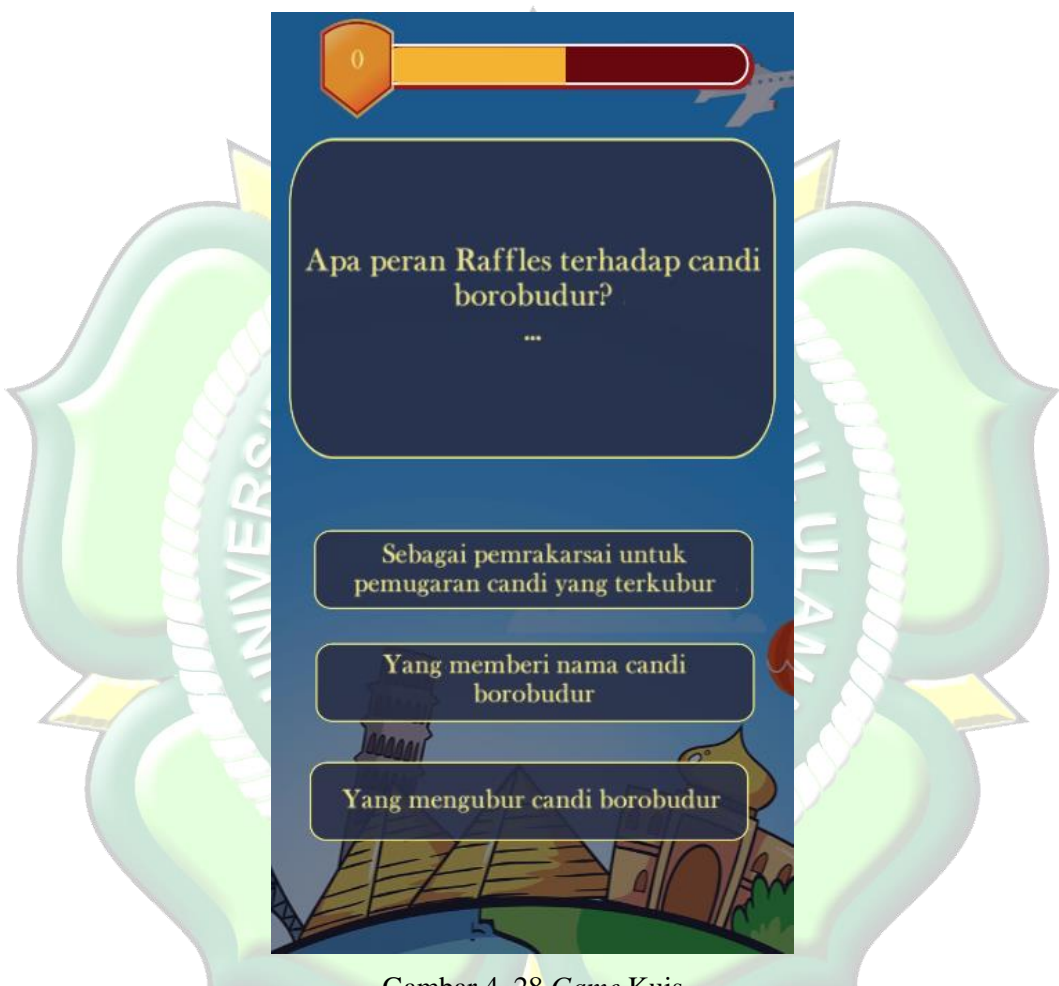

Gambar 4. 28 Game Kuis

Dalam game ini terdapat 10 petanyaan seputar sejarah cagar budaya. Pengguna harus menjawab sesuai dengan pertanyaan yang ada. Satu pertanyaan terjawab benar maka akan mendapat nilai 20, dan setiap satu pertanyaan harus dijawab dengan waktu 30 detik.

### 4.4 *Testing* (Pengujian)

### 4.4.1 Black-Box Testing

Pada tahapan ini dilakukan pengujian terhadap aplikasi *game* Cagar Budaya. Tahap ini dilakukan untuk mengetahui apakah program aplikasi dapat menerima input dengan baik atau tidak, serta untuk mengetahui output yang dihasilkan sudah sesuai atau belum. Pengujian metode pada aplikasi *game* Cagar Budaya menggunakan metode *Black-Box testing* yang dilakukan pada seluruh tampilan aplikasi yang disajikan dalam bentuk tabel pengujian sesuai dengan fungsi-fungsi yang ada dalam aplikasi.

Berikut ini adalah tabel hasil pengujian *Black-Box testing* aplikasi *game* Cagar Budaya.

| No. | Skenario<br>Pengujian                                        | Hasil yang<br>Diharapkan                                                                            | Hasil Pengujian                                                                                     | Kesimpulan |
|-----|--------------------------------------------------------------|----------------------------------------------------------------------------------------------------|----------------------------------------------------------------------------------------------------|------------|
| 1.  | Icon                                                         | Muncul pada <i>device</i><br>android                                                                | Muncul pada <i>device</i> android                                                                   | Valid      |
| 2.  | Menekan <i>icon</i><br>aplikasi                              | Muncul splash screen                                                                                | Muncul splash screen                                                                                | Valid      |
| 3.  | Memilih Menu<br>Belajar                                      | Muncul pilihan belajar<br>sejarah cagar budaya<br>di dua kota, yaitu kota<br>yogyakarta dan jepara. | Muncul pilihan belajar<br>sejarah cagar budaya<br>di dua kota, yaitu kota<br>yogyakarta dan jepara. | Valid      |
| 4.  | Memilih menu<br>kota yogyakarta                              | Munculbeberapapilihanvideopembelajaransejarahcagar budayayang adadi kota yogyakarta.                | Munculbeberapapilihanvideopembelajaransejarahcagar budayayang adadi kota yogyakarta.                | Valid      |
| 5.  | piilih menu video<br>peninggalan<br>sejarah hindu-<br>budha. | Menampilkan video<br>materi peninggalan-<br>peninggalan sejarah<br>hindu-budha.                     | Menampilkan video<br>materi peninggalan-<br>peninggalan sejarah<br>hindu-budha.                     | Valid      |

# Tabel 4. 2 Pengujian Black-Box Testing

|     | Memilih menu      | Menampilkan video                | Menampilkan video     |           |
|-----|-------------------|----------------------------------|-----------------------|-----------|
| 6.  | video sejarah     | materi sejarah candi             | materi sejarah candi  | Valid     |
|     | candi borobudur.  | borobudur.                       | borobudur.            |           |
|     | Memilih menu      | Menampilkan video                | Menampilkan video     |           |
| 7.  | video sejarah     | materi sejarah candi             | materi sejarah candi  | Valid     |
|     | candi prambanan.  | prambanan.                       | prambanan.            |           |
|     | Memilih menu      | Menampilkan video                | Menampilkan video     |           |
|     | video tokoh &     | tokoh & peninggalan              | tokoh & peninggalan   |           |
| 8.  | peninggalan       | sejarah hindu-budha.             | sejarah hindu-budha.  | Valid     |
|     | sejarah hindu-    |                                  |                       |           |
|     | budha.            | 10000000                         | ton h                 |           |
|     |                   | Muncul beberapa                  | Muncul beberapa       |           |
|     | Mamilih manu      | pilihan materi                   | pilihan materi        |           |
| 9.  |                   | pembelajaran sejarah             | pembelajaran sejarah  | Valid     |
|     | kota jepara       | cagar budaya yang ada            | cagar budaya yang ada | 77        |
|     |                   | di kota jepara.                  | di kota jepara.       |           |
|     |                   | Muncul materi sejarah            | Muncul materi sejarah |           |
|     | Memilih menu      | masjid mantingan dan             | masjid mantingan dan  |           |
| 10. | masjid            | bentuk dari                      | bentuk dari           | Valid     |
|     | mantingan.        | peni <mark>ng</mark> galan cagar | peninggalan cagar     | _         |
|     |                   | budaya.                          | budaya.               |           |
|     |                   | Muncul materi sejarah            | Muncul materi sejarah |           |
|     | M                 | benteng portugis dan             | benteng portugis dan  |           |
| 11. | Memiin menu       | bentuk dari                      | bentuk dari           | Valid     |
|     | benteng portugis. | peninggalan cagar                | peninggalan cagar     | r         |
|     |                   | budaya.                          | budaya.               |           |
|     | Memilih menu      | Menampilkan pilihan              | Menampilkan pilihan   |           |
| 12. | bermain           | game edukasi, yaitu              | game edukasi, yaitu   | Valid     |
|     | bermann           | puzzle dan kuis.                 | puzzle dan kuis.      |           |
| 13  | Memilih game      | Muncul piihan game               | Muncul pilihan game   | X 7 1 · 1 |
| 13. | puzzle            | puzzle.                          | puzzle.               | Valid     |
| 14  | Memilih game      | Muncul game                      | Muncul game           | X 7 1 1   |
| 14. | kuis              | pertanyaan seputar               | pertanyaan seputar    | Valid     |

|     |                       | sejarah cagar budaya. sejarah cagar budaya. |       |
|-----|-----------------------|---------------------------------------------|-------|
|     | M                     | Menampilkan pihak Menampilkan piha          |       |
| 15. | credit                | yang telah telah yang telah telah           | Valid |
|     | ci cuii               | berkonstribusi. berkonstribusi.             |       |
|     | Mamilih manu          | Mematikan suara latar Mematikan suara lata  | •     |
| 16. | suero or/off          | belakang game cagar belakang game caga      | Valid |
|     | suara <i>on/off</i> . | budaya budaya                               |       |

# 4.5 Evaluasi dan Hasil Validasi

### 4.5.1 Validasi Sistem Aplikasi

Berdasarkan hasil dari pengujian dengan menggunakan Black-box testing pada fitur-fitur aplikasi *game* cagar budaya dari semua tahapan pengujian tiap tabel pengujian sistem *game* cagar budaya dapat berjalan lancar dan mendapatkan hasil yang sesuai harapan. Jadi dapat disimpulkan dari pengujian sistem ini menggunakn metode *Black-Box testing* adalah sistem dapat berjalan dengan baik sesuai harapan dan valid.

# 4.5.2 Validasi Kelayakan Aplikasi

### 4.5.2.1 Validasi Ahli

#### 1. Ahli Media

Validasi ahli media yang dilakukan oleh ahli media adalah mengumpulkan saran dan pendapat untuk melakukan perbaikan pada aplikasi *Game* cagar budaya. Validasi ahli media di isi oleh bapak Muhammad Husen, S.Kom., selaku laboran Program Studi Teknik Informatika Universitas Islam Nahdlatul Ulama Jepara.

| NO | Indikator                                          | Nilai |  |  |  |  |  |  |
|----|----------------------------------------------------|-------|--|--|--|--|--|--|
| A. | A. Aspek Pemrograman                               |       |  |  |  |  |  |  |
| 1. | ketepatan fungsi tombol navigasi                   | 3     |  |  |  |  |  |  |
| 2. | kecepatan pemrosesan dalam melakukan perintah      | 3     |  |  |  |  |  |  |
| B. | Aspek Grafika                                      |       |  |  |  |  |  |  |
| 3. | Kesesuaian tampilan gambar yang disajikan          | 3     |  |  |  |  |  |  |
| 4. | Kesesuaian warna desain                            | 3     |  |  |  |  |  |  |
| 5. | Pengaturan tata letak layout                       | 3     |  |  |  |  |  |  |
| 6. | Kejelasan gambar                                   | 3     |  |  |  |  |  |  |
| C. | C. Aspek Bahasa                                    |       |  |  |  |  |  |  |
| 7. | Kesesuaian bahasa dengan tingkat berfikir pengguna | 3     |  |  |  |  |  |  |
| 8. | Kemudahan alur materi melalui pengguna bahasa      | 3     |  |  |  |  |  |  |
|    | Jumlah Z                                           | 24    |  |  |  |  |  |  |

Tabel 4. 3 Hasil Penilaian Ahli Media

Tabel 4. 4 Hasil Perhitungan Ahli Media Menggunakan Skala Likert

| Jumlah S <mark>oal Pen</mark> gujian | 8 This when a start of the start of the star |
|--------------------------------------|----------------------------------------------------------------------------------------------------|
| Jumlah Nilai Maksimal (n)            | 3 x 8 = 24                                                                                                    |
| Jumlah Nilai Pengujian (f)           | 24                                                                                                    |
| Presentase Kelayakan (P)             | $(24/24) \ge 100\% = 100\%$                                                                                                    |
| Kriteria                             | Sangat layak                                                                                                    |

# 2. Ahli Materi

Validasi ahli materi yang dilakukan oleh ahli materi adalah mengumpulkan saran dan pendapat untuk melakukan perbaikan pada aplikasi *Game* cagar budaya. Validasi ahli materi di isi oleh ibu endang selaku guru wali kelas V di SD N 01 Krapyak, Tahunan Jepara.

| Tabel 4. : | 5 | Hasil | Penil | aian | Ahli | Materi |
|------------|---|-------|-------|------|------|--------|
|            |   |       |       |      |      |        |

| NO        | Indikator                                       | Nilai |  |  |
|-----------|-------------------------------------------------|-------|--|--|
| <b>D.</b> | D. Aspek Relevasi Materi                        |       |  |  |
| 1.        | Jelanya isi materi                              | 3     |  |  |
| 2.        | Materi mudah di mengerti                        | 3     |  |  |
| <b>E.</b> | Aspek Bahasa                                    |       |  |  |
| 3.        | Kesesuaian bahasa yang digunakan                | 3     |  |  |
| 4.        | Kesesuaian bahasa dengan sasaran pengguna       | 3     |  |  |
| <b>F.</b> | Aspek penyajian                                 | 8-1   |  |  |
| 5.        | Kelengkapan materi                              | 2     |  |  |
| 6.        | Kejelasan penyampaian materi                    | 3     |  |  |
| 7.        | Penyampaian materi sesuai dengan tujuan yang di | 3     |  |  |
|           | harapkan                                        |       |  |  |
|           | Jumlah                                          | 20    |  |  |

# Tabel 4. 6 Hasil Perhitungan Ahli Materi Menggunakan Skala Likert

| Jumlah Soal Pengujian      | 7                       |
|----------------------------|-------------------------|
| Jumlah Nilai Maksimal (n)  | 3 x 7 = 21              |
| Jumlah Nilai Pengujian (f) | 20                      |
| Presentase Kelayakan (P)   | (20/21) x 100% = 95,2 % |
| Kriteria                   | Sangat Layak            |

# 4.5.2.2 Hasil Angket Responden

Penilaian aplikasi *Game* cagar budaya juga dilakukan dengan menyebar angket yang berisi 10 pertanyaan kombinasi kepada 30 responden. Berikut ini hasil rekapitulasi nilai sesuai pertanyaan.

| NO  | Pertanyaan                                                                                                    | Nilai |
|-----|----------------------------------------------------------------------------------------------------|-------|
| 1.  | Apakah anda setuju apabila pembelajaran tentang Cagar Budaya<br>dijadikan suatu aplikasi berbasis android untuk<br>membantu pembelajaran anak kelas 4 sekolah dasar ? | 107   |
| 2.  | Apakah aplikasi game Cagar Budaya ini membantu belajar dan juga bermain untuk anak 4 sekolah dasar ?                                                                  | 107   |
| 3.  | Apakah bahasa, kalimat, suara yang digunakan dalam aplikasi game Cagar Budaya ini mudah dipahami ?                                                                    | 105   |
| 4.  | Apakah aplikasi mudah dimengerti dan mudah dijalankan atau digunakan ?                                                                                                | 110   |
| 5.  | Penggunaan warna dan gambar dalam aplikasi game Cagar<br>budaya ini terlihat jelas ?                                                                                  | 113   |
| 6.  | Aplikasi game Cagar Budaya ini dapat digunakan dimana saja dan kapan saja ?                                                                                           | 107   |
| 7.  | Aplikasi Cagar Budaya ini menarik dan tidak membosankan ?                                                                                                    | 113   |
| 8.  | Apakah aplikasi game Cagar Budaya ini sudah sesuai dengan kebutuhan ?                                                                                                 | 109   |
| 9.  | Apakah aplikasi game edukasi Cagar Budaya mudah digunakan ?                                                                                                    | 111   |
| 10. | Secara keseluruhan apakah aplikasi game Cagar Budaya ini sangat memuaskan ?                                                                                           | 119   |
|     | Jumlah                                                                                                    | 1101  |

Tabel 4. 7 Hasil Angket Responden

| Jumlah Soal Pengujian      | 10                           |
|----------------------------|------------------------------|
| Jumlah Nilai Maksimal (n)  | 30 x 4 x 10 = 1200           |
| Jumlah Nilai Pengujian (f) | 1101                         |
| Presentase Kelayakan (P)   | (1101 /1200) x 100% = 91,75% |
| Kriteria                   | Sangat Layak                 |

Tabel 4. 8 Hasil Perhitungan Angket responden Menggunakan Skala Likert

Berdasarkan penilaian oleh responden secara keseluruhan, Aplikasi *Game* cagar budaya mendapat skor 1101 pada 10 instrumen atau pertanyaan disetiap angket yang kemudian dilakukan dengan menyebar 30 angket dan menghasilkan presentase sebanyak 91,75% dengan kriteria sangat layak.

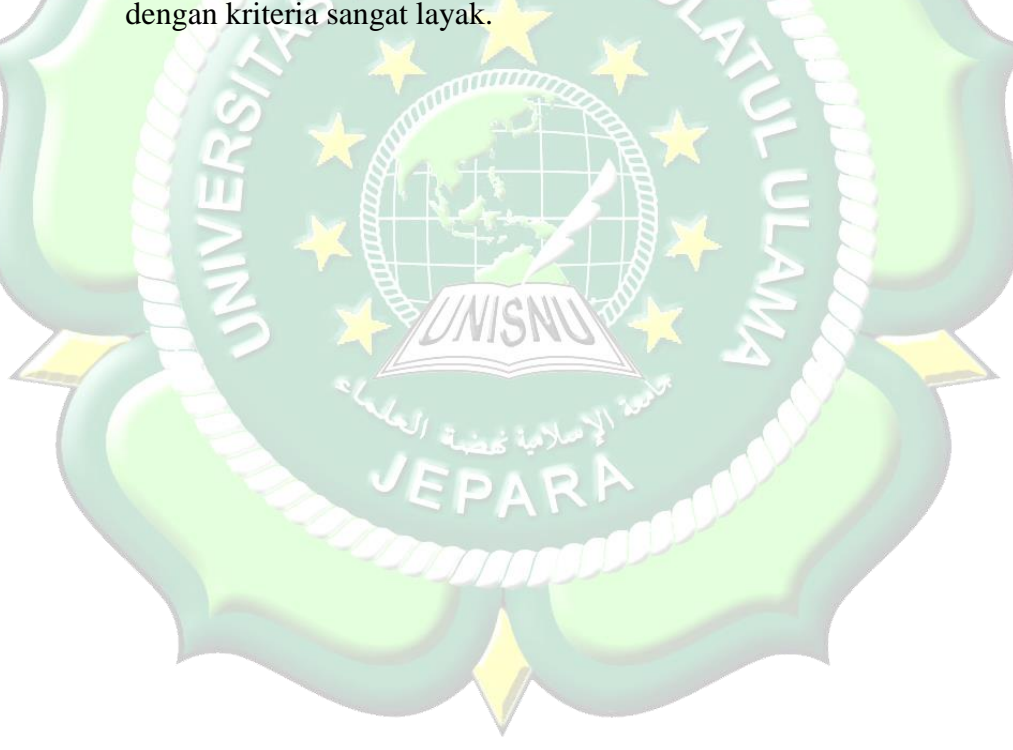